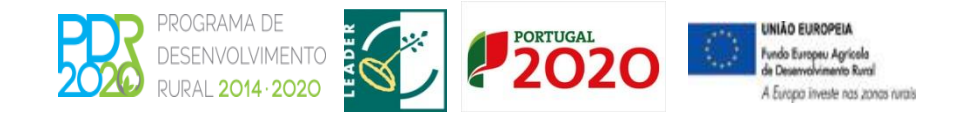

# ADRAJ ASSOCIAÇÃO DE DESENVOLVIMENTO DA REGIÃO DO ALTO TÂMEGA

Av. da Cooperação. Ed. Inditrans, Lote A1, n.º2. 5400-673 Outeiro Seco. Tel. 276340920 Fax. 276340929. E-mail: <u>geral@adrat.pt</u> Site: <u>www.adrat.pt</u>

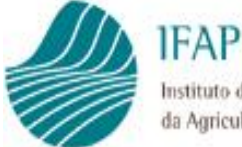

Instituto de Financiamento da Agricultura e Pescas. LP.

## Programa de Desenvolvimento Rural e Pescas (2020)

## Termo de Aceitação

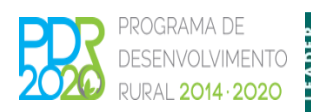

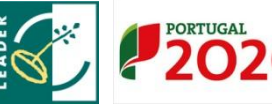

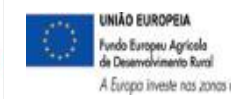

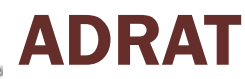

# Termo de Aceitação

- 1. Enquadramento
- 2. Emissão do Termo de Aceitação
- 3. Assinatura do Termo de Aceitação

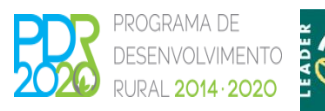

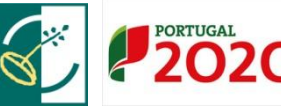

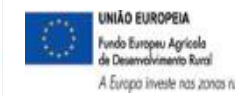

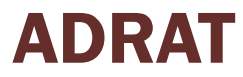

## 1. Enquadramento

• Decreto - Lei nº 159/2014 de 27 de outubro

- ✓ Designa os Programas de Desenvolvimento Rural PDR 2020 (continente);
   PRORURAL+; PRODERAM 2020 e Programa Operacional Mar 2020;
- ✓ A aceitação da decisão é efetuada mediante assinatura de termo de aceitação pelo beneficiário, ou celebração de contrato quando previsto na regulamentação específica;
- ✓ Princípio da desmaterialização submissão da documentação por via eletrónica e informações disponibilizadas na área reservada do portal.

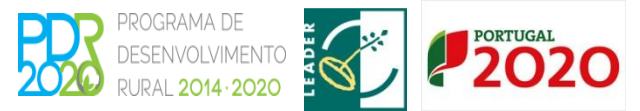

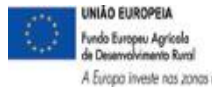

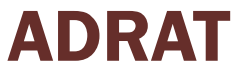

## 2. Emissão do Termo de Aceitação

#### Termo de Aceitação

É o compromisso, subscrito pelo beneficiário, em papel ou em suporte digital, de execução de uma operação em concreto, nos termos e condições definidos na decisão de aprovação adotada no âmbito de um PO ou PDR e na legislação europeia e nacional aplicável, designadamente quanto às obrigações dele decorrentes e das consequências por incumprimento.

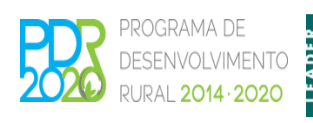

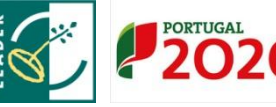

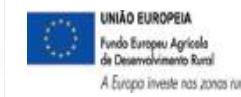

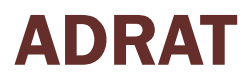

## 2. Emissão do Termo de Aceitação

#### Disponibilização do termo de aceitação

 ✓ A Autoridade de Gestão, após comunicação da decisão de aprovação, envia os dados da operação aprovada para o sistema de informação do IFAP via *webservice*;

 ✓ O IFAP efetua tranches de contratação para abranger o universo das operações submetidas e disponibilizar os termos de aceitação, bem como para selecionar operações para controlo de qualidade, mediante uma % definida.

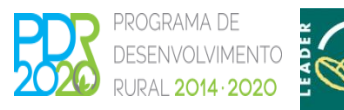

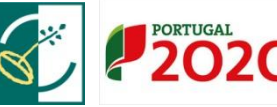

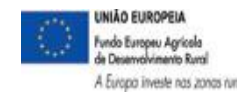

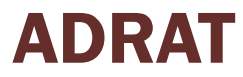

## 2. Emissão do Termo de Aceitação

#### Disponibilização do termo de aceitação

- É enviada uma notificação por e-mail ao beneficiário informando da disponibilização do termo de aceitação e do prazo para assinatura;
- ✓ Será ainda periodicamente enviado um SMS aos beneficiários com termo de aceitação disponível e que ainda não tenham efetuado a sua aceitação;
- O termo de aceitação fica disponível no ponto de menu do beneficiário "O Meu Processo/Apoios ao Investimento".

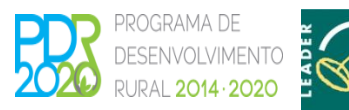

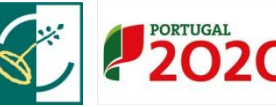

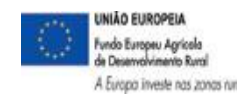

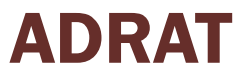

#### Acesso ao termo de aceitação

 ✓ O beneficiário acede ao termo de aceitação em "O Meu Processo/Apoios ao Investimento/Desenvolvimento Rural e Pescas (2020)":

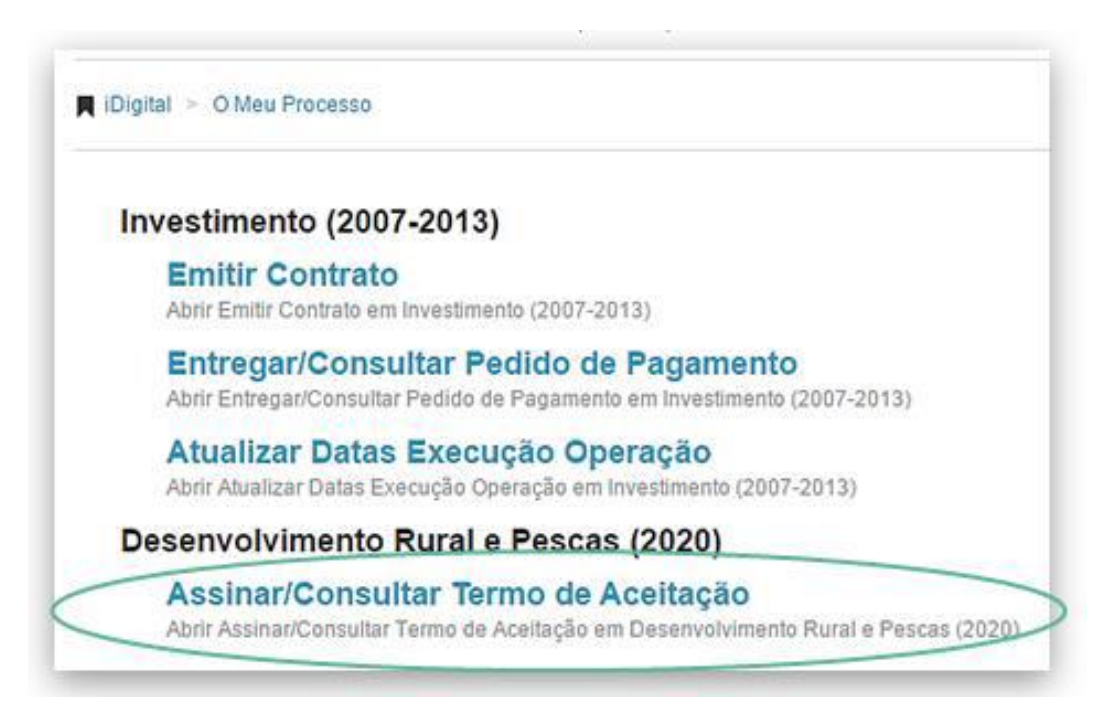

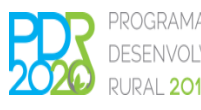

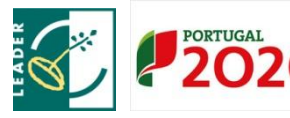

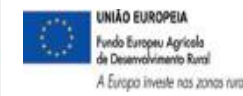

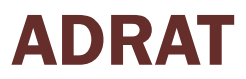

#### Acesso ao termo de aceitação

 ✓ Ao fazer "procurar" o beneficiário visualiza a linha do termo de aceitação gerado:

| Ano Programaçã<br>Nifa                                                                    | io 2014<br>1p 7047941                                                             | •                                                                                     |                                                                                          |                                                                                        |                                                                |                                                              |                                                                       |                                                        |                                                      |
|-------------------------------------------------------------------------------------------|-----------------------------------------------------------------------------------|---------------------------------------------------------------------------------------|------------------------------------------------------------------------------------------|----------------------------------------------------------------------------------------|----------------------------------------------------------------|--------------------------------------------------------------|-----------------------------------------------------------------------|--------------------------------------------------------|------------------------------------------------------|
|                                                                                           |                                                                                   |                                                                                       |                                                                                          |                                                                                        |                                                                |                                                              |                                                                       |                                                        |                                                      |
| Procurar                                                                                  |                                                                                   |                                                                                       |                                                                                          |                                                                                        |                                                                |                                                              |                                                                       |                                                        |                                                      |
| - Toculat                                                                                 |                                                                                   |                                                                                       |                                                                                          |                                                                                        |                                                                |                                                              |                                                                       |                                                        |                                                      |
|                                                                                           |                                                                                   |                                                                                       |                                                                                          |                                                                                        |                                                                |                                                              |                                                                       |                                                        |                                                      |
| tar                                                                                       |                                                                                   |                                                                                       |                                                                                          |                                                                                        |                                                                |                                                              |                                                                       |                                                        |                                                      |
| tar                                                                                       |                                                                                   |                                                                                       |                                                                                          |                                                                                        |                                                                |                                                              |                                                                       |                                                        |                                                      |
| tar<br>Instruções: Antes de ass<br>da linha da operação, se                               | sinar um Termo de Ac                                                              | ceitação, verifique o con<br>tas bancárias disponívi                                  | nteúdo do mesmo ci<br>eis e quarde, ATENC                                                | icando no símbolo<br>CÃO: Caso preten                                                  | o da impres<br>da indicar u                                    | sora. Em se<br>ima conta b                                   | guida clique no bol<br>ancária diferente da                           | ão Editar e no símbo<br>is disponíveis, atualia        | lo do lápis do lado esquerdo<br>ze previamente a sua |
| tar<br>Instruções: Antes de ass<br>da linha da operação, se<br>Identificação de Beneficia | sinar um Termo de Ac<br>lecione uma das con<br>ário. Proceda à assin              | ceitação, verifique o co<br>tas bancárias disponív<br>atura do Termo de Ace           | nteúdo do mesmo cl<br>eis e guarde. ATENç<br>itação, clicando no s                       | icando no símbolo<br>ÇÃO: Caso preten<br>ímbolo do lápis d                             | o da impres<br>Ida indicar u<br>Io lado direi                  | sora. Em se<br>Ima conta b<br>to da linha e                  | guida clique no bol<br>ancária diferente da<br>da operação.           | ão Editar e no símbo<br>s disponíveis, atualiz         | lo do lápis do lado esquerdo<br>ze previamente a sua |
| tar<br>Instruções: Antes de ass<br>da linha da operação, se<br>Identificação de Beneficia | sinar um Termo de Ac<br>lecione uma das coni<br>ário. Proceda à assin             | ceitação, verifique o coa<br>las bancárias disponív<br>atura do Termo de Ace          | nteúdo do mesmo ci<br>eis e guarde. ATENÇ<br>itação, clicando no s                       | icando no símbolo<br>ÇÃO: Caso preten<br>límbolo do lápis d                            | o da impres<br>Ida indicar u<br>Io lado direi                  | sora. Em se<br>ima conta b<br>to da linha e                  | guida clique no bol<br>ancária diferente da<br>da operação.           | ão Editar e no símbo<br>Is disponíveis, atualiz        | io do lápis do lado esquerdo<br>ze previamente a sua |
| tar<br>Instruções: Antes de ass<br>da linha da operação, se<br>Identificação de Beneficia | sinar um Termo de Ac<br>lecione uma das con<br>ário. Proceda à assin              | ceitação, verifique o con<br>tas bancárias disponívi<br>atura do Termo de Ace         | nteúdo do mesmo cl<br>eis e guarde. ATENÇ<br>itação, clicando no s<br>(1 of              | icando no símbolo<br>2ÃO: Caso preten<br>iímbolo do lápis d<br>1) ार् अ                | o da impres<br>da indicar u<br>lo lado direi                   | sora. Em se<br>ima conta b<br>to da linha e                  | guida clique no bol<br>ancária diferente da<br>da operação.           | ão Editar e no símbo<br>Is disponíveis, atualia        | io do lápia do lado esquerdo<br>ze previamente a sua |
| tar<br>Instruções: Anles de ass<br>da linha da operação, se<br>Identificação de Beneficia | sinar um Termo de Ac<br>lecione uma das coni<br>ário. Proceda à assin<br>Programa | beltação, verifique o co<br>tas bancárias disponív<br>atura do Termo de Ace<br>Medida | nleúdo do mesmo cl<br>eis e guarde, ATENÇ<br>itação, clicando no s<br>(1 of<br>Dat. Not. | icando no símbolo<br>ÇÃO: Caso preten<br>íímbolo do lápis d<br>1) ार् स्व<br>Dat. Lim. | o da impres<br>da indicar u<br>lo lado direi<br>1 🗪<br>C. Ter. | sora. Em se<br>ima conta b<br>to da linha d<br>P1<br>V. Ter. | guida clique no bol<br>ancária diferente da<br>da operação.<br>Estado | ão Editar e no símbo<br>Is disponíveis, atualiz<br>Nib | lo do lápis do lado esquerdo<br>ze previamente a sua |

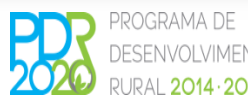

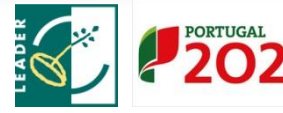

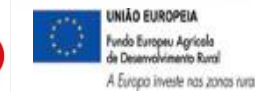

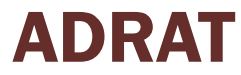

#### Associação da conta bancária

✓ Seleciona a conta bancária (NIB) que pretende para a operação:

|    | Operacao                                | Programa          | Medida                            | Dat. Not.  | Dat. Lim.  | C. Ter. | V. Ter. | Estado                 | Nib               |   |
|----|-----------------------------------------|-------------------|-----------------------------------|------------|------------|---------|---------|------------------------|-------------------|---|
| 6  | PDR2020-20.1-<br>FEADER-lp5             | PDR 2020          | Assistência<br>Técnica/           | 2015-09-24 | 2015-11-05 | 128/1   | 1       | GER - Gerado           |                   | ٥ |
|    |                                         |                   | 1. 10.0100                        |            |            | 10.5    | Instan  | 1.000                  | 1                 |   |
|    | Operacao                                | Programa          | Medida                            | Dat. Not.  | Dat. Lim.  | C. Ter. | V. Ter. | Estado                 | Nib               |   |
| ** | Operacao<br>POR2020-20.1-<br>FEADER-lp6 | Programa POR 2020 | Medida<br>Assistência<br>Têcnical | Dat. Not.  | Dat. Lim.  | C. Ter. | V. Ter. | Estado<br>GER - Gerado | Nib<br>Seleccione |   |

|   | Operacao                    | Programa | Medida                  | Dat. Not.  | Dat. Lim.  | C. Ter. | V. Ter. | Estado       | Nib                  |   |
|---|-----------------------------|----------|-------------------------|------------|------------|---------|---------|--------------|----------------------|---|
| 1 | PDR2020-20.1-<br>FEADER-ip5 | PDR 2020 | Assistència<br>Técnica/ | 2015-09-24 | 2015-11-05 | 128/1   | 1       | GER - Gerado | 07810112000000097750 | 1 |

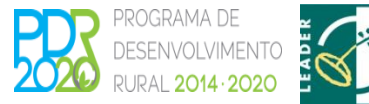

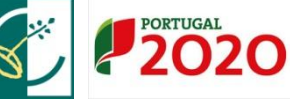

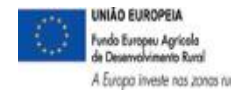

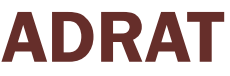

#### Visualização do termo de aceitação

✓ Imprime/visualiza o termo de aceitação para leitura prévia:

| Operacao                    | Programa                              | Medida                                 | Dat. Not.                     | Dat. Lim.               | C. Ter.         | V. Ter.       | Estado            | Nib                  |         |
|-----------------------------|---------------------------------------|----------------------------------------|-------------------------------|-------------------------|-----------------|---------------|-------------------|----------------------|---------|
| PDR2020-20.1-<br>FEADER-lp5 | PDR 2020                              | Assistência<br>Técnica/                | 2015-09-24                    | 2015-11-05              | 128/1           | 1             | GER - Gerado      | 07810112000000097750 | $\odot$ |
|                             | · · · · · · · · · · · · · · · · · · · | REPORTS - Google Chrome                |                               |                         |                 |               |                   | Ĵ                    |         |
|                             |                                       | 🗋 tst.aplf.ifap.min-agric              | ultura.pt/reports/rw          | /servlet?repdig8        | inv/report      | s/invrp001_   | 15&cache&pdf& Q   |                      |         |
|                             |                                       | IFAP                                   |                               |                         | GOVER           | NO DE MINISTÉ | RO DA AGRICULTURA |                      |         |
|                             |                                       | de Agricultura e Pesan, UP             |                               |                         | PORT            | UGAL   EDO MA |                   |                      |         |
|                             |                                       |                                        |                               |                         |                 |               | Pag.: 1/ 4        |                      |         |
|                             |                                       |                                        |                               |                         |                 |               |                   |                      |         |
|                             |                                       |                                        | TERI                          | MO DE ACEITAÇÃO         |                 |               |                   |                      |         |
|                             |                                       |                                        | 1 - Identi                    | ficação do Beneficiário |                 |               |                   |                      |         |
|                             |                                       | FRANCISCO MACHADO CAST                 | ELHANITO                      |                         |                 |               |                   |                      |         |
|                             |                                       | NIF: 222466901                         |                               | NIFAP:                  | 7701282         | 7             |                   |                      |         |
|                             |                                       | Morada/Sede: RUA OUTEIR<br>7875-381 SO | o do pino №2<br>Bral da Adiça |                         |                 |               |                   |                      |         |
|                             |                                       |                                        | 2 - Iden                      | tificação da Operação   |                 |               |                   |                      |         |
|                             |                                       | Código da Operação: 060000             | 002015                        |                         |                 |               |                   |                      |         |
|                             |                                       | Programa: PDR 2020                     |                               |                         |                 |               |                   |                      |         |
|                             |                                       | Medida: VALORIZAÇÃO DA P               | RODUÇÃO AGRÍCOLA              | Submedida/              | Ação: INVESTIME | NTO NA EXPLOR | AÇÃO AGRÍCOLA     |                      |         |
|                             |                                       | Intervenção: INVESTIMENTO              | NA EXPLORAÇÃO AGRÍCOLA        |                         |                 |               |                   |                      |         |
|                             |                                       | Data de Aprovação/Homologa             | ao: 06-05-2015                | 21.00.2010              |                 |               |                   |                      |         |
|                             |                                       | Regulamentação Nacional                | o realuo ragamento :          | 21-00-2010              |                 |               |                   |                      |         |
|                             |                                       | regulamentayao nacional.               |                               |                         |                 |               |                   |                      |         |

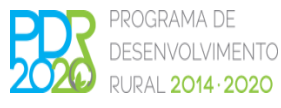

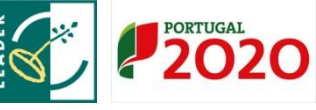

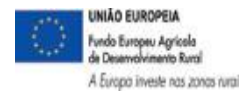

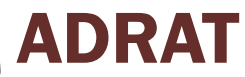

#### Assinatura do termo de aceitação

Assina e submete o termo de aceitação:

| Operacao                  | Programa                    | Medida                  | Dat. Not.       | Dat. Lim.    | C. Ter.    | V. Ter.  | Estado            | Nib                  |   |  |
|---------------------------|-----------------------------|-------------------------|-----------------|--------------|------------|----------|-------------------|----------------------|---|--|
| DR2020-20.1-<br>EADER-lp5 | PDR 2020                    | Assistência<br>Técnica/ | 2015-09-24      | 2015-11-05   | 128/1      | 1        | GER - Gerado      | 07810112000000097750 | • |  |
|                           |                             |                         |                 |              |            |          |                   |                      |   |  |
| https://tstaplj.itap      | li ifan nt/iDigi            | tagem1A/documer         | mTA/docum       | ento/subr    | neter x    | html?c   | =submeterCa       |                      |   |  |
| intepsi// totap           |                             | licões expressas n      | o presente term | o de aceitac | ão clican  | do no bo | tão submeter. O t | ermo de              |   |  |
| Confirme (                | THE FILL FLORE FLORE LANDER |                         |                 |              | are enrean |          |                   |                      |   |  |

Emitida a mensagem de submissão com sucesso do termo de aceitação

| https://tstaplj.ifap.pt/iDigital.INVListagemTA/documento/submeter.xhtml - Google Chrome |  |  |  |  |  |  |
|-----------------------------------------------------------------------------------------|--|--|--|--|--|--|
| 🖀 https://tstaplj.ifap.pt/iDigital.INVListagemTA/documento/submeter.xhtml               |  |  |  |  |  |  |
| Documento submetido com sucesso!<br>Fechar esta janela                                  |  |  |  |  |  |  |

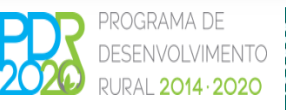

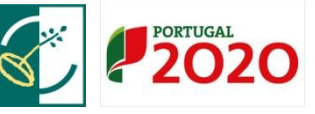

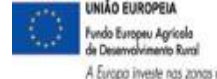

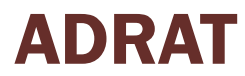

#### Consulta/impressão do termo de aceitação assinado

✓ O termo de aceitação passa ao estado de assinado:

| Operacao                    | Programa | Medida                  | Dat. Not.  | Dat. Lim.  | C. Ter. | V. Ter. | Estado         | Nib                  |   |
|-----------------------------|----------|-------------------------|------------|------------|---------|---------|----------------|----------------------|---|
| PDR2020-20.1-<br>FEADER-lp5 | PDR 2020 | Assistência<br>Técnica/ | 2015-03-24 | 2015-11-05 | 128/1   | 1       | ASS - Assinado | 07810112000000097750 | - |

| operator                  | riograma | mound                   | Dativot    | Con Carry  | er ren |   | CSHOO          | NID                  |  |
|---------------------------|----------|-------------------------|------------|------------|--------|---|----------------|----------------------|--|
| DR2020-20.1-<br>EADER-lp5 | PDR 2020 | Assistência<br>Técnica/ | 2015-09-24 | 2015-11-05 | 128/1  | 1 | ASS - Assinado | 07810112000000097750 |  |

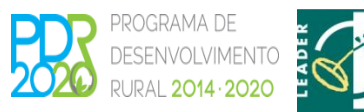

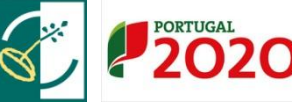

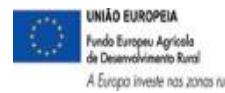

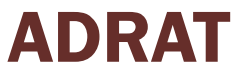

#### Consulta/impressão do termo de aceitação assinado

O termo de aceitação assinado, disponível para consulta ou impressão,

apresenta a data e a assinatura do beneficiário:

5 - Termo de Aceitação

Nas condições previstas, e para o fim visado no artigo 21.º do decreto-lei n.º 159/2014, de 27 de outubro, o beneficiário acima identificado declara:

a) Aceitar a decisão de aprovação notificada, que aqui se dá por reproduzida;

b) Obrigar-se a executar a operação, em conformidade com as disposições aplicáveis ao regime legal e regulamentar referente ao apoio financeiro, que são do seu conhecimento, cumprindo as obrigações e os compromissos previstos, sempre de acordo com as decisões que a respeito da operação sejam comunicadas pelo Organismo Pagador e pela Autoridade de Gestão, ou através dos seus organismos delegados, assim como com as orientações emanadas por qualquer dessas entidades, disponibilizadas, designadamente, nos respetivos sitios da internet:

c) Garantir o princípio da boa gestão financeira na utilização dos fundos comunitários e nacionais disponibilizados, em obediência aos princípios de economia, eficiência e eficácia e da relação custo/benefício e garantindo que as despesas apresentadas se encontram dentro dos valores normais do mercado e a sua razoabilidade perante os resultados esperados, bem como prevenir situações passíveis de configurar conflitos de interesses, nas relações estabelecidas com os fornecedores e prestadores de serviços;

d) Ter conhecimento de que o IFAP e as demais autoridades competentes podem, a todo o tempo e pela forma que considerarem conveniente, realizar ações de controlo da operação, verificando a aplicação efetiva do apoio aprovado e pago, a manutenção dos requisitos do apoio e o cumprimento das obrigações e compromissos assumidos;

e) Ter conhecimento que o incumprimento de qualquer obrigação ou compromisso, legal ou regulamentar, pode dar origem a reduções e exclusões dos apoios aprovados, as quais são objeto de liquidação e de cobrança, que pode ser coerciva por falta de pagamento voluntário, nos termos e nas condições previstas na respetiva notificação.

Clara Maria da Conceição Coelho Rodrigues 2015-12-17 UNIÃO EUROPEIA PORTUGAL

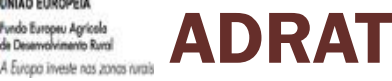

Fundo Europeu Agricola e Desenvolvimento Rural

Pág.: 4/ 4

- 1. Introdução
- 2. Acesso ao Pedido de Pagamento
- 3. Recolha de Documentos de Despesa
- 4. Formalização
- 5. Submissão
- 6. Visualização/Impressão
- 7. Prevenção de erros

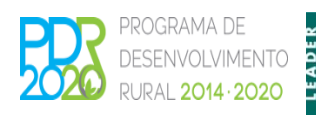

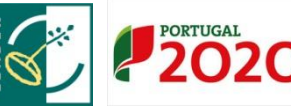

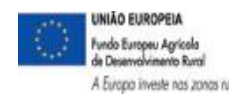

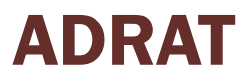

## 1. Introdução

- Recolha de documentos de despesa dissociada da formalização do pedido de pagamento;
- Novas funcionalidades na recolha dos documentos de despesa: carregamento e exportação dos dados em ficheiro; registo único dos documentos de despesa imputados a várias operações e registo único dos procedimentos de contratação pública no módulo de recolha;
- ✓ Processo digital, completamente desmaterializado;
- Documentos anexos no próprio módulo de recolha de documentos de despesa e no formulário do pedido de pagamento;

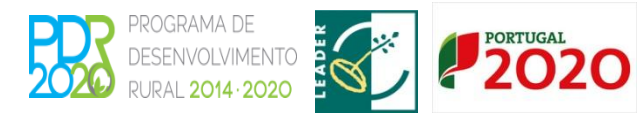

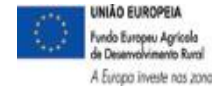

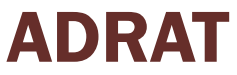

## 1. Introdução

- ✓ Apenas são aceites despesas efetivamente realizadas e pagas (por transferência bancária, débito em conta ou cheque);
- ✓ È necessário anexar todos os comprovativos de pagamento (estrato bancário);
- Pode ser apresentado um pedido de pagamento a título de adiantamento sobre o valor do investimento, no máximo até 50% da despesa pública aprovada, mediante a constituição de garantia a favor do IFAP, I.P:, correspondente a 100% do montante do adiantamento;
- O pagamento é proporcional à realização do investimento elegível, devendo o montante da última prestação representar, pelo menos, 20% da despesa total elegível da operação;

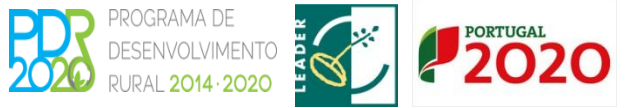

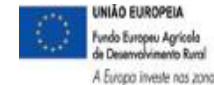

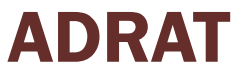

## 1. Introdução

- ✓ Podem ser submetidos até 4 pedidos de pagamento (não inclui o pedido de pagamento a título de adiantamento);
- ✓ O último pedido de pagamento deve ser submetido no prazo máximo de 90 dias a contar da data de conclusão do investimento, sob pena do seu indeferimento;
- ✓ No ano de encerramento do PDR 2020, o último pedido de pagamento deve ser submetido até seis meses antes da respetiva data de encerramento.

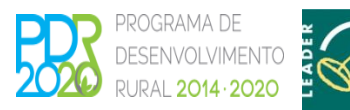

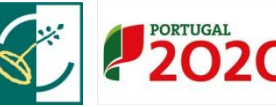

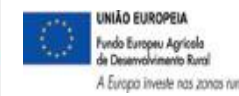

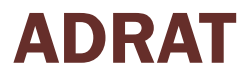

## 2. Acesso ao Pedido de Pagamento

#### Acesso ao Pedido de Pagamento

✓ O acesso ao formulário on-line do pedido de pagamento, está disponível, para o beneficiário registado, na área reservada do portal do IFAP.

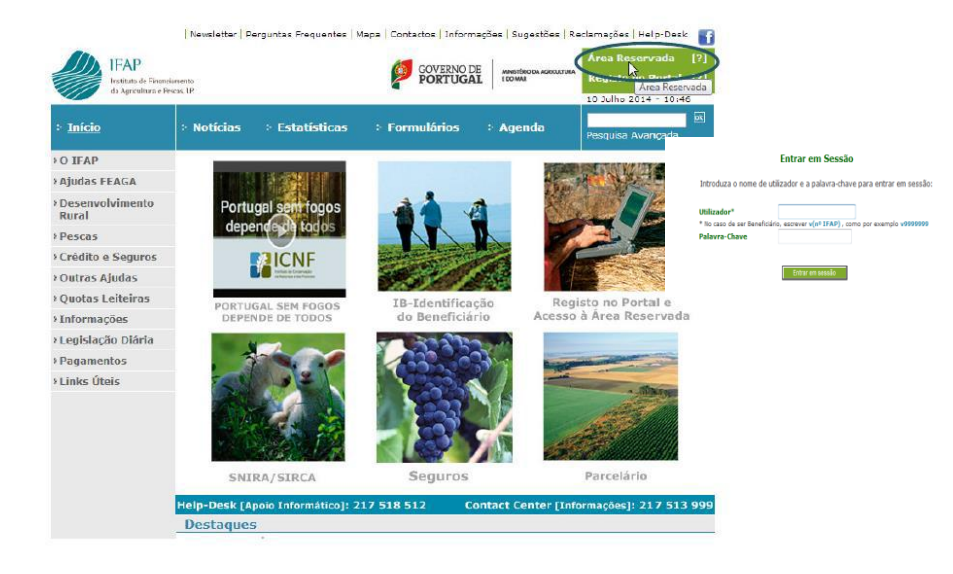

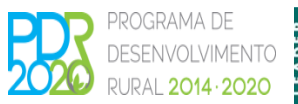

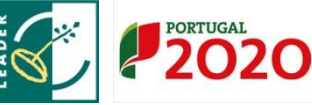

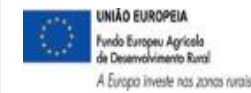

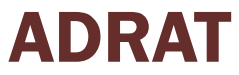

## 2. Acesso ao Pedido de Pagamento

#### Acesso ao Pedido de Pagamento

Acionando o link iDigital acede-se a:

✓ "O Meu Processo/Apoios ao Investimento/Desenvolvimento Rural e Pescas (2020)":

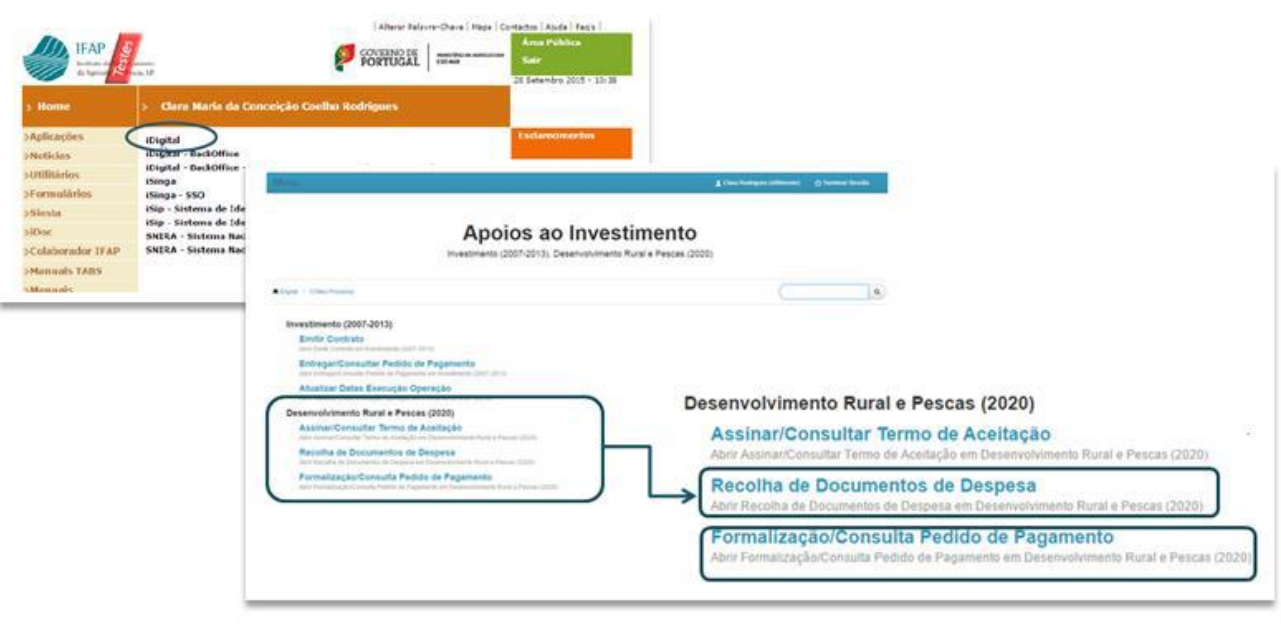

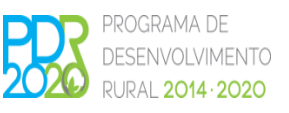

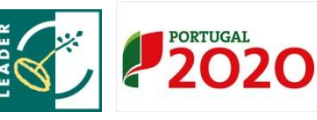

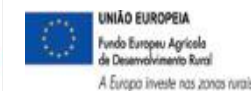

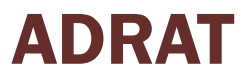

#### Recolha de Documentos de Despesa

- Nesta página é possível ao beneficiário, a todo o tempo, registar documentos de despesa, independentemente da existência ou não de um pedido de pagamento já formalizado.
- ✓ A pesquisa de beneficiário faz-se por NIF ou NIFAP, acionando o campo Procurar:

#### Recolha de Documentos de Despesa

| Instruções: Indique o critério | da sua procura e prima em "Procurar". Será reencaminhado para a página de inserção/consulta de Documentos de Despesa e Modos de Pagamento. | × |
|--------------------------------|----------------------------------------------------------------------------------------------------|---|
| Ano Programação                | 2014                                                                                                    |   |
| NIFAP                          | 7089724                                                                                                    |   |
| NIF                            |                                                                                                    |   |
|                                |                                                                                                    |   |
| Q Procurar                     |                                                                                                    |   |
| 2                              |                                                                                                    |   |

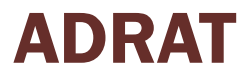

#### Recolha de Documentos de Despesa

✓ A página de recolha de documentos de despesa, integra os seguintes separadores:

| Docume  | entos de Despesa | Modos de Pagamento    | Contratação Pública | Associação Operação  | Dados Complementares |
|---------|------------------|-----------------------|---------------------|----------------------|----------------------|
| Decount |                  | incluse do r agamento | oonnanaydo r abnoa  | , nooonayao oponayao |                      |

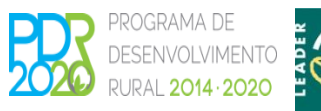

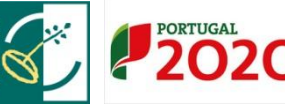

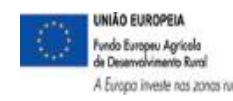

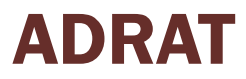

#### Recolha de Documentos de Despesa

- No separador "Documentos de Despesa" pode-se proceder ao carregamento dos documentos através de ficheiro Excel (formato CSV);
- O campo "Ajuda" deste separador, dá indicação quanto aos procedimentos a adotar.

| Escolher ficheiro |                                                                                                    |
|-------------------|----------------------------------------------------------------------------------------------------|
|                   |                                                                                                    |
| juda 🖉 Códigos    | Tipo Documentos 🛛 & Códigos Contratação Pública 🔤 & Códigos Entidades Relacionadas                                                                                                    |
|                   |                                                                                                    |
|                   |                                                                                                    |
|                   | Ajuda no carregamento ×                                                                                                    |
|                   | Primeiramente deve fazer a consulta dos códidos para usar nos ficheiros de carredamento nos campos                                                                                        |
| $ \rightarrow $   | TIPO, CONTRATAÇÃO PÚBLICA E ENTIDADE RELACIONADA                                                                                                    |
|                   | Um ficheiro CSV é um ficheiro de texto cujos campos são separados por ponto-e-virgula. Esse ficheiro<br>pode ser fetolgerado no EXCEL bastando para isso gravar como ficheiro do tipo CSV |
|                   |                                                                                                    |
|                   | REGRAS :                                                                                                    |
|                   | as catas decimais devem ser especificadas com um ponto<br>as datas devem ter o formato YVXY/MM-DD                                                                                         |
|                   | deve obedecer às matúsculas e minúsculas dos codigos dos campos TIPO, CONTRATAÇÃO PÚBLICA E                                                                                               |
|                   | ENTIDADE RELACIONADA, tal como se apresentam nas listas disponíveis para consulta.<br>a orimetra linha deve conter o nome dos camons em ministras disponíveis para consulta.              |
|                   | nif;nacional;numero;tipo;data;valor;contratacao;entidade                                                                                                    |
|                   | O ficheiro deve rigorosamente obedecer ao formato do exemplo em baixo                                                                                                    |
|                   | EXEMPLO DE UM FICHEIRO CSV :                                                                                                    |
|                   |                                                                                                    |
|                   | nif;nacional;numero;tipo;data;valor;contratacao;entidade                                                                                                    |

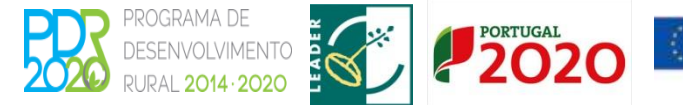

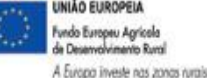

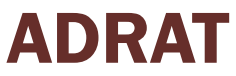

Carregamento dos documentos através de ficheiro Excel (formato CSV)

- ✓ O sistema emite a mensagem de carregamento com sucesso;
- ✓ As linhas dos documentos fica disponível, apresentando a <u>rosa as linhas não</u> <u>validadas ou com erros</u>:

Ficheiro de dados carregado com sucesso !

| Fatura | ■ Detalhes                |              |             |                         |                  |                       |                                          |                                                                                                    |                    |  |  |  |
|--------|---------------------------|--------------|-------------|-------------------------|------------------|-----------------------|------------------------------------------|----------------------------------------------------------------------------------------------------|--------------------|--|--|--|
|        |                           |              |             |                         |                  |                       |                                          |                                                                                                    |                    |  |  |  |
|        | (1 of 1) 14 44 1 (1 of 1) |              |             |                         |                  |                       |                                          |                                                                                                    |                    |  |  |  |
|        | NIF ¢                     | NIF Nacional | Num. Doc. ¢ | Tipo \$                 | Data Documento 🗢 | Valor Total (c/IVA) 🗘 | Contratação Pública                      | Entidades Relacionadas (relações especiais - nº 4 do artigo 63.º do<br>CIRC)                                                                       | Anexar<br>Ficheiro |  |  |  |
|        | 123456789                 | Sim *        | CR10        | Fatura                  | 2015-11-01       | 500,00€               | Sem Aplicação                            | Não Aplicável                                                                                                    | e*                 |  |  |  |
| •      | 123456789                 | Sim *        | 03/2015     | Contribuição em Espécie | 2015-11-02       | 125,00€               | AJUSTE DIR SIMPLIFICADO (art 128 a 129°) | Existência de contrato de subordinação.                                                                                                    | e                  |  |  |  |
|        | 123456789                 | Sim *        | 10          | Fatura/Recibo           | 2015-01-10       | 6.800,00€             | CONCURSO PÚBLICO (art.130º a 154º)       | Dependência no exercício da atividade.                                                                                                    | e                  |  |  |  |
| ۵      | 123456789                 | Sim *        | 22A         | Fatura                  | 2015-11-01       | 3.244,10€             | Sem Aplicação                            | Participação no capital não inferior a 20% e/ou direito de voto<br>(entidades e os titulares de capital, cônjuges, ascendentes ou<br>descendentes) | ť                  |  |  |  |

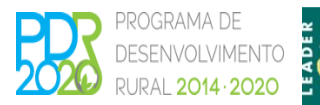

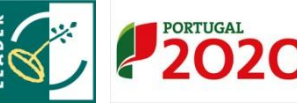

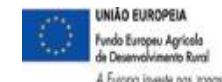

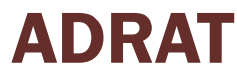

#### Separador Documentos de Despesa

- ✓ Carregamento direto na aplicação dos documentos de despesa inicia-se, adicionando o botão "Editar";
- As linhas para registo são geradas acionando o botão + e podem ser criadas tantas quantos os modos de pagamento a inserir:

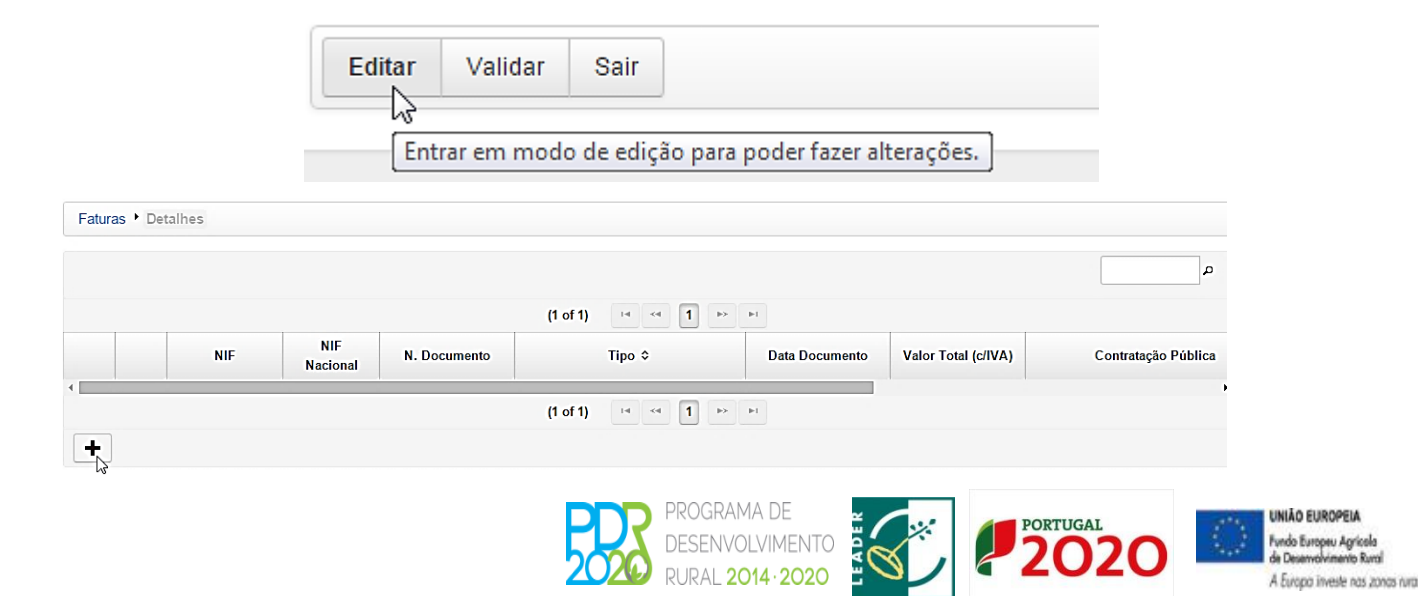

#### Separador Documentos de Despesa

✓ Carregamento direto na aplicação - preenchimento dos campos:

|   |   |           | NUE                                                  |                                                            | (1 of 1) 🖂 📢 🚺 🔛                                        | FI .                         |                                           |                                   |
|---|---|-----------|------------------------------------------------------|------------------------------------------------------------|---------------------------------------------------------|------------------------------|-------------------------------------------|-----------------------------------|
|   |   | NIF       | NIF                                                  | N. Documento                                               | Tipo ≎                                                  | Data Documento               | Valor Total (c/IVA)                       | Contratação Pública               |
|   | × | 123456789 | Sim                                                  |                                                            | Escolha Tipo                                            |                              |                                           | Escolha Opção                     |
|   |   |           | Sim<br>Não                                           |                                                            | (1 of 1) 🖂 📢 🚺 🔛                                        | Þ1                           |                                           |                                   |
|   |   |           |                                                      |                                                            |                                                         |                              |                                           |                                   |
| + |   |           |                                                      |                                                            |                                                         |                              |                                           |                                   |
| + | - |           | -                                                    |                                                            |                                                         |                              | _                                         |                                   |
| + |   | Data Do   | cumento                                              | Valor Total (c/IVA)                                        | Contratação Pública                                     | Entidades Ro                 | elacionadas (relações<br>63.º do CIF      | especiais - nº 4 do artigo<br>RC) |
| + |   | Data Do   | cumento                                              | Valor Total (c/IVA)<br>1.500,00 €                          | Contratação Pública<br>AJUSTE DIRECTO (art.112° a 127°) | Entidades Ro<br>Escolha Opçã | elacionadas (relações<br>63.º do CIF<br>o | especiais - nº 4 do artigo<br>RC) |
| + |   | Data Do   | cumento<br>7 🗰<br>Escolha Opç                        | Valor Total (c/IVA)<br>1.500,00 €<br>īão                   | Contratação Pública<br>AJUSTE DIRECTO (art.112º a 127º) | Entidades Ro<br>Escolha Opçã | elacionadas (relações<br>63.º do CIF<br>o | especiais - nº 4 do artigo<br>RC) |
| + |   | Data Do   | cumento<br>7 <b>m</b><br>Escolha Opç<br>Não Aplicávo | Valor Total (c/IVA)<br>1.500,00 €<br><mark>āo</mark><br>el | Contratação Pública<br>AJUSTE DIRECTO (art.112º a 127º) | Entidades Re<br>Escolha Opçã | elacionadas (relações<br>63.º do CIF<br>o | especiais - nº 4 do artigo<br>RC) |

Identidade dos membros dos órgãos sociais ou de administração, direção, gerência ou fiscalização, respetivos cônjuges, ascendentes ou descendentes. Existência de contrato de subordinação.

Relações de domínio (contas consolidadas).

Dependência no exercício da atividade

Relacionamento com entidades residentes em paraísos fiscais

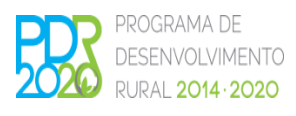

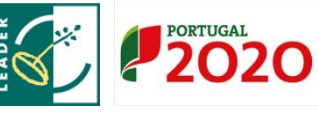

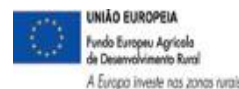

ADRAT

#### Separador Documentos de Despesa

È obrigatório anexar documentos de despesa digitalizados (fatura, recibo, guia de remessa, nota de débito ou nota de crédito) acionado o botão:

| ata Documento 🔇 | Valor Total (c/IVA)<br>≎                                 | Contratação Pública                                                     | Entidades Relacionadas (relações especiais - nº 4 de<br>63.º do CIRC) | o artigo Anexar<br>Ficheiro |
|-----------------|----------------------------------------------------------|-------------------------------------------------------------------------|-----------------------------------------------------------------------|-----------------------------|
| 015-11-27       | 1.500,00 €                                               | Sem Aplicação                                                           | Não Aplicável                                                         | P A                         |
| _               |                                                          |                                                                         |                                                                       | 20                          |
|                 | Instruções: Deve clicar em<br>em Upload para fazer o car | Escolher e na caixa de diálogo que aparecer o<br>regamento do ficheiro. | escolha o ficheiro comprovativo da despesa. De seguida clique 🛛 🗙     |                             |
|                 |                                                          | Lista de Do                                                             | cumentos                                                              |                             |
|                 | Des                                                      | crição                                                                  | Nome                                                                  |                             |
| N               | o existem registos                                       |                                                                         |                                                                       | _                           |
| 4               |                                                          |                                                                         |                                                                       | ► F                         |
| Des             | rição                                                    |                                                                         |                                                                       |                             |
| Fat             | ura nº 333                                               |                                                                         |                                                                       |                             |
|                 | Escolbor + Unload                                        | @ Cancolar                                                              |                                                                       |                             |
|                 | S Opload                                                 | e Cancelar                                                              |                                                                       |                             |
|                 |                                                          |                                                                         |                                                                       |                             |

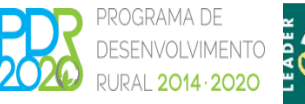

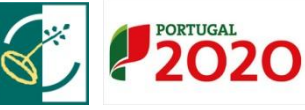

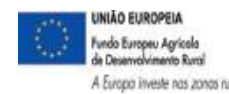

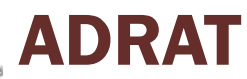

#### Separador Documentos de Despesa

 $\checkmark$  Para visualizar os detalhes dos documentos de despesa, aciona-se o link NIF:

| NIF ≎         NIF<br>Nacional         Num. Doc. ≎         Tipo ≎         Data Documento ≎         Valor Total (c/IVA)<br>≎         Co           123456789         Sm *         333         Fatura         2015-11-27         I         1.500.00 €         Sem Aplicação | ntratação Pública |
|----------------------------------------------------------------------------------------------------|-------------------|
| 123456789 Sim ▼ 333 Fatura 2015-11-27   1.500,00 € Sem Aplicaçã                                                                                                    | 0                 |
|                                                                                                    |                   |
|                                                                                                    |                   |
|                                                                                                    |                   |
|                                                                                                    |                   |
| ditar                                                                                                    |                   |
| D.                                                                                                    |                   |
| 2                                                                                                    |                   |
|                                                                                                    |                   |
|                                                                                                    |                   |
| and A Detailed                                                                                                    |                   |
| ras * Detaines                                                                                                    |                   |
|                                                                                                    |                   |
| s da fatura Nrf: 123456789 Número: 333 Valor: 1.500,00                                                                                                    |                   |
| (1 of 1) 14 44 30 31                                                                                                    |                   |
|                                                                                                    |                   |
| Descrição Despesa<br>Valor Investimento                                                                                                    | Valor Elegivel    |
| Valor Investmento                                                                                                    |                   |
| Uden databas                                                                                                    |                   |
| visitem detalhes                                                                                                    |                   |
| vistem detalhes                                                                                                    |                   |
| istem detalhos                                                                                                    |                   |
| em detalhos (1 of 1) in em letalhos                                                                                                    |                   |

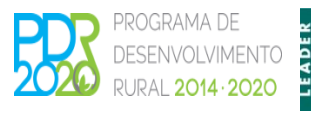

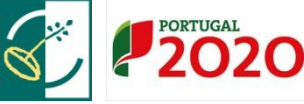

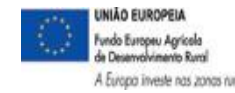

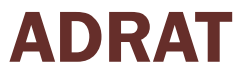

#### Separador Documentos de Despesa

- ✓ Validação dos documentos de despesa faz-se acionando o correspondente botão;
- ✓ O sistema emite mensagem de validação e os erros e avisos podem ser verificados:

|                  | currento.           |                        |                                                  |                        |
|------------------|---------------------|------------------------|--------------------------------------------------|------------------------|
| locumentos foran | n validados, verifi | que se existem erros p | ela cor da linhas, faça click no botão de aler   | ta ( primeira coluna ) |
|                  |                     |                        | (1 of 1) te <e 1<="" th=""><th>b&gt; b1</th></e> | b> b1                  |
| NIF \$           | NIF<br>Nacional     | Num. Doc. ≎            | Tipo ≎                                           | Data Documento ≎       |
| 123456789        | Sim                 | 333                    | Fatura                                           | 2015-11-27             |
| isos             |                     |                        |                                                  |                        |

#### Separador Documentos de Despesa

✓ Validação dos documentos de despesa - enquanto não estiver registada a associação do modo de pagamento ao documento de despesa, terá pelo menos o

seguinte aviso:

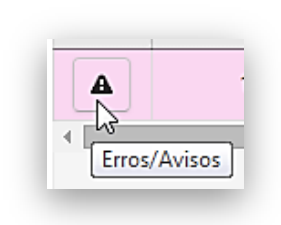

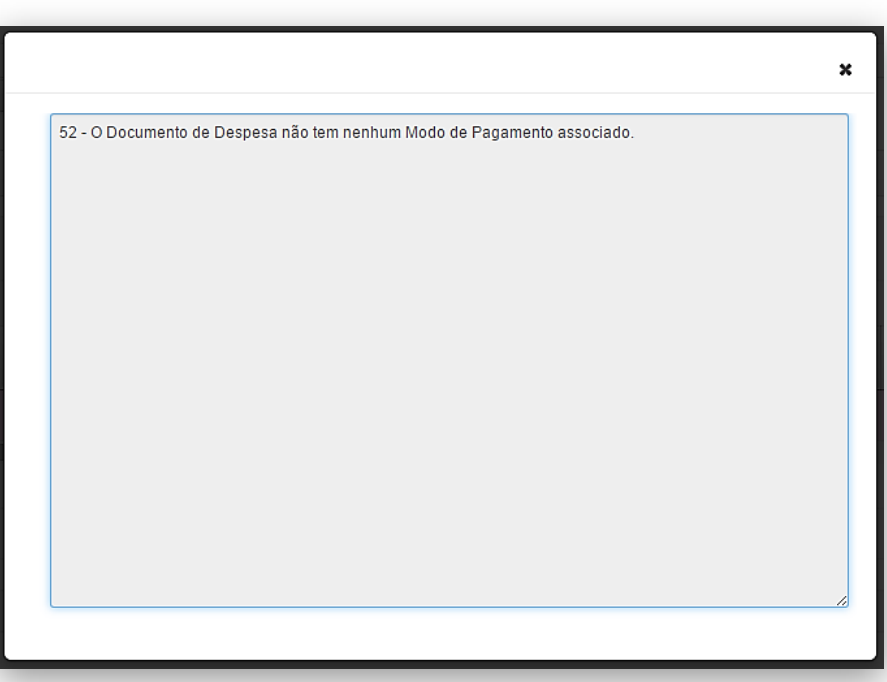

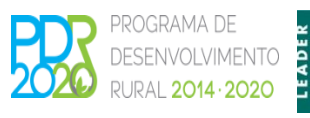

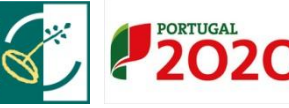

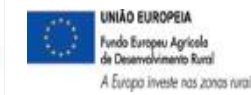

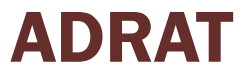

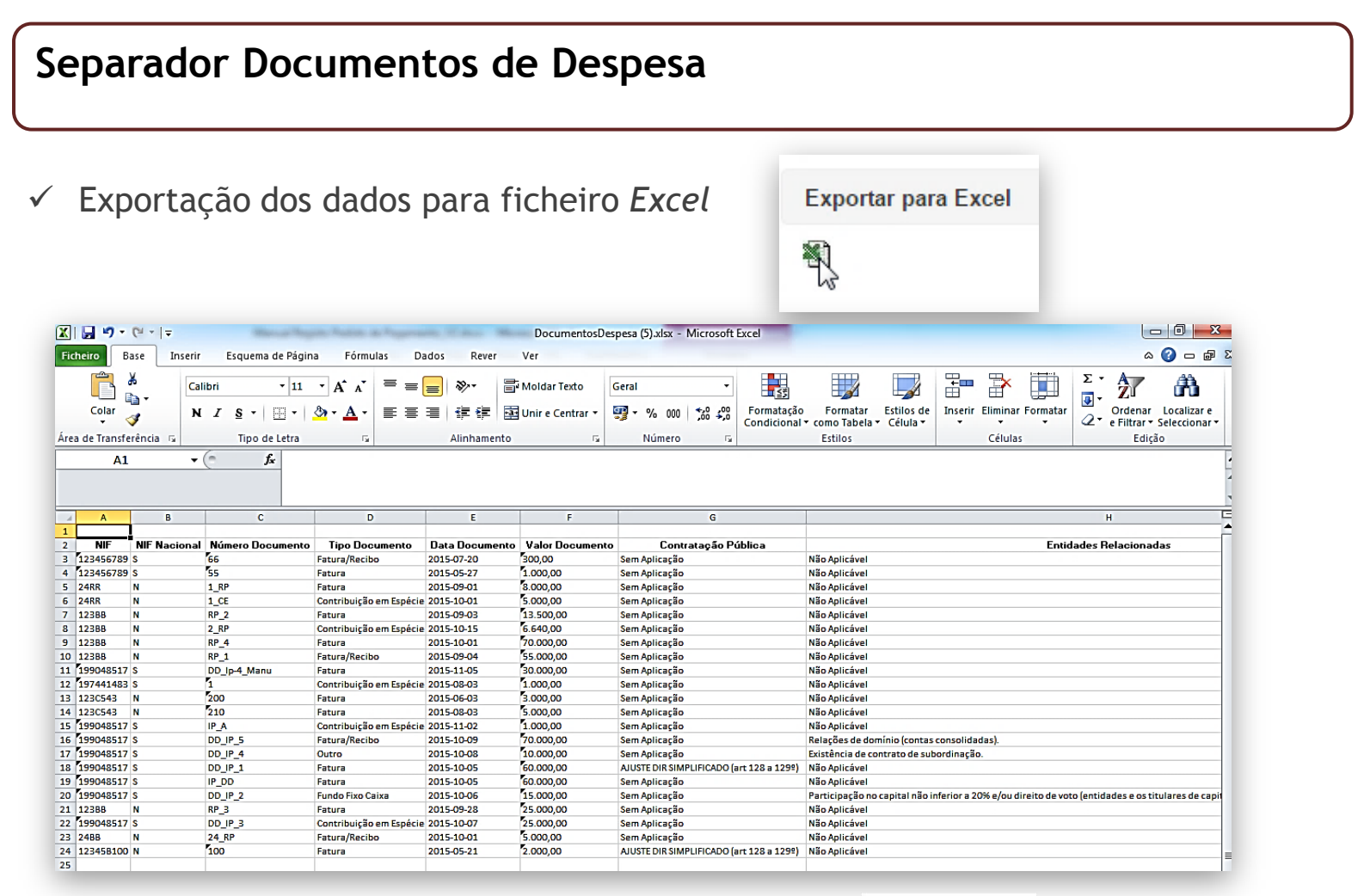

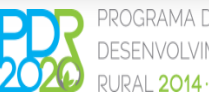

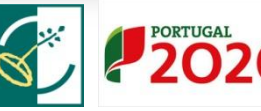

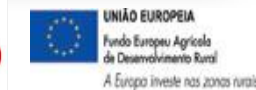

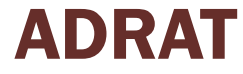

#### Separador Modos de Pagamento

O carregamento dos modos de pagamento no sistema, pode ser efetuado a partir  $\checkmark$ de ficheiro Excel (Formato CSV):

| ~~~~ | 1                   |                                                                                                    | - 100 - 100                                                                                                    |                                            |     |  |
|------|---------------------|----------------------------------------------------------------------------------------------------|----------------------------------------------------------------------------------------------------|--------------------------------------------|-----|--|
|      | Carregar Documentos |                                                                                                    |                                                                                                    |                                            |     |  |
|      |                     | C Abrir                                                                                                    |                                                                                                    |                                            |     |  |
|      | + Escolher ficheiro |                                                                                                    |                                                                                                    |                                            | 8   |  |
|      | 63                  | Organizar 🕶 Nov                                                                                                    | va pasta                                                                                                    | # • B                                      | 1 0 |  |
|      |                     | <ul> <li>Favoritos</li> <li>Ambiente de tri</li> <li>PDR2020</li> <li>Transferências</li> <li>Bibliotecas</li> <li>Documentos</li> <li>Imagens</li> <li>Misica</li> <li>Videos</li> <li>Computador</li> <li>Discu Local (C)</li> <li>APPL (Lyawin83)</li> </ul> | Biblioteca Document<br>Recolhs<br>Nome<br>Doc105.docx<br>Doc105.docx<br>Doc105.docx<br>Doc104.docx<br>Doc104.docx<br>Doc105.docx<br>Doc105.d | to.docx Todos os ficheiros Abgr Todos Canc | ) * |  |

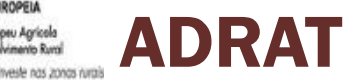

ROPEM peu Agricola ivimento Rural

#### Separador Modos de Pagamento

 ✓ O Sucesso do carregamento verifica-se pela mensagem emitida pelo sistema e validação dos dados pela cor das linhas de registo:

Ficheiro de dados carregado com sucesso !

|   |                        |                        | (1 of 1) 🛛 🖼 📢 🚺 🕨    | <b>I</b> -1               |              |             |                    |
|---|------------------------|------------------------|-----------------------|---------------------------|--------------|-------------|--------------------|
|   | N. Modo<br>Pagamento ≎ | Tipo Modo Pagamento ≎  | Data Modo Pagamento ≎ | Valor Modo Pagamento<br>≎ | Por Associar | Incrementar | Anexar<br>Ficheiro |
| A | 12BB-mm                | Transferência Bancária | 2015-10-01            | 3.000,00                  | 3.000,00 €   | Ν           | Ľ                  |
| A | 123                    | Transferência Bancária | 2015-12-01            | 500,00                    | 500,00 €     | Ν           | 2                  |
| A | 3456789                | Cheque                 | 2015-12-03            | 1.500,00                  | 500,00 €     | N           | 2                  |
|   |                        |                        | (1 of 1) 🖂 🖂 1 🔛      | ₽1                        |              |             |                    |

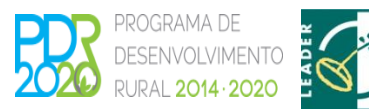

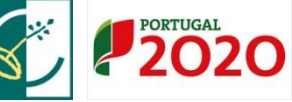

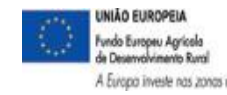

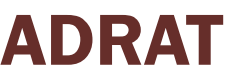

#### Separador Modos de Pagamento

✓ Criação dos modos de pagamento através de criação de linha de registo:

| J      |                              |                      |                |             | (1 of 1) III <4   | Þ> ÞI  |                         |              |                         |                 |
|--------|------------------------------|----------------------|----------------|-------------|-------------------|--------|-------------------------|--------------|-------------------------|-----------------|
| kistem | N.<br>Paga<br>modos de pagam | amento<br>Iento      | Tipo Modo Paga | mento       | Data Modo Pagame  | nto \$ | Valor Modo<br>Pagamento | Por Associar | Incrementar             | Anexa<br>Fichei |
|        |                              |                      |                |             | (1 of 1) 📧 🔜      | P> PI  |                         |              | •                       |                 |
|        |                              | N. Modo<br>Pagamento |                | Tipo Mod    | lo Pagamento      |        | Data Modo Paga          | amento ≎     | Valor Modo<br>Pagamento |                 |
|        | ×                            | 3456789              | Escolha        | o Tipo      | •                 |        |                         |              |                         |                 |
|        | (1 of 1)                     | · · · 1              | ►> ►I          | ]           |                   |        |                         |              |                         |                 |
|        | Da                           | ita Modo Pagame      | ento ≎         | Valo<br>Pag | or Modo<br>amento | Po     | or Associar             | Incremen     | ntar Ane<br>Fich        | eiro            |
|        |                              | 2015-12-03           | i              |             | 1.500 €           |        |                         | Não          | •                       |                 |
|        | (1 of 1)                     | IN (N 1              | ►> ►I          |             |                   |        |                         |              |                         |                 |

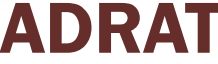

#### Separador Modos de Pagamento

Enquanto o modo de pagamento não estiver associado a qualquer documento de despesa, o valor total do modo de pagamento apresenta-se na coluna Por Associar:

| Gu | ardar Cance            | lar                   |                       |                           |              |             |                    |
|----|------------------------|-----------------------|-----------------------|---------------------------|--------------|-------------|--------------------|
|    | N. Modo<br>Pagamento ≎ | Tipo Modo Pagamento 🗢 | Data Modo Pagamento ≎ | Valor Modo Pagamento<br>≎ | Por Associar | Incrementar | Anexar<br>Ficheiro |
| A  | 3456789                | Cheque                | 2015-12-03            | 1.500,00                  | 1.500,00 €   | N           | e                  |
|    |                        |                       |                       |                           |              |             |                    |

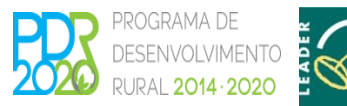

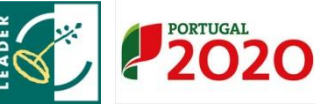

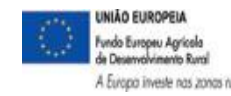

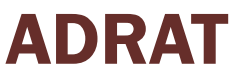

#### Separador Modos de Pagamento

 ✓ A opção "Incrementar" permite o carregamento na aplicação de modos de pagamento distintos, mas que tem o mesmo número:

|   | N<br>Paga | . Modo<br>amento 0 | Tipo Modo Pagamento ≎  | Data Modo Pagamento ≎ | Valor Modo Pagamento<br>© | Por Associar | Incrementar | Anexar<br>Ficheiro |
|---|-----------|--------------------|------------------------|-----------------------|---------------------------|--------------|-------------|--------------------|
| A | ×         | 123                | Transferência Bancária | 2015-12-01            | 500,00 €                  | 500,00 €     | N           | e                  |
|   | ×         | 123                | Transferência Bancária | 2015-11-05            | 850,00 €                  |              | Sim 💌       |                    |
|   |           |                    |                        | (1 of 1) · · · · 1 ·· | P1                        |              | Nao         |                    |
| + |           |                    |                        |                       |                           |              |             |                    |

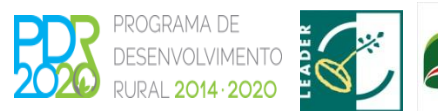

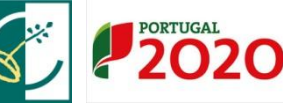

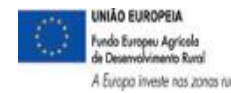

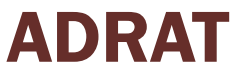

#### Separador Modos de Pagamento

Anexar modos de pagamento digitalizados (modo de pagamento, extrato  $\checkmark$ bancário e registo contabilístico) Ľ

|   |   | N. Modo<br>Pagamento | Tipo Modo Pagamento | Data Modo Pagamento ≎ | Valor Modo<br>Pagamento | Por Associar | Incrementar | Anexar<br>Ficheiro |
|---|---|----------------------|---------------------|-----------------------|-------------------------|--------------|-------------|--------------------|
| • | × | 3456789              | Cheque              | 2015-12-03            | 1.500,00 €              | 1.500,00 €   | Ν           | e N                |

|                  |         | Lista de E | Documentos |  |   |  |
|------------------|---------|------------|------------|--|---|--|
| Des              | scrição |            | Nome       |  |   |  |
| existem registos |         |            |            |  |   |  |
|                  |         |            |            |  | • |  |
| ão               |         |            |            |  |   |  |
| au               |         |            |            |  |   |  |
| ue nº 3456789    |         |            |            |  |   |  |
|                  |         |            |            |  |   |  |

#### Separador Modos de Pagamento - Associação dos modos de pagamento aos documentos de despesa

 A associação dos documentos de pagamento aos documentos de despesa é feita do seguinte modo: com a informação previamente guardada (deve ter o botão Editar visível) e sem ativar o "Editar", clica no "N° do Modo de Pagamento" que pretende afetar ao documento de despesa.

|   | N. Modo<br>Pagamento ≎ | Tipo Modo Pagamento ≎ | Data Modo Pagamento ≎ | Valor Modo Pagamento<br>≎ | Por Associar | Incrementar | Anexar<br>Ficheiro |
|---|------------------------|-----------------------|-----------------------|---------------------------|--------------|-------------|--------------------|
| A | 3456789                | Cheque                | 2015-12-03            | 1.500,00                  | 1.500,00€    | N           | E3                 |

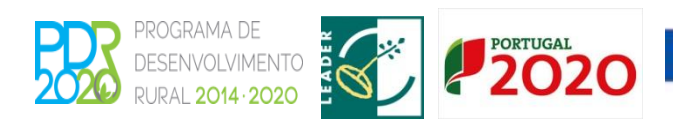

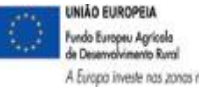

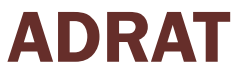

#### Separador Modos de Pagamento - Associação dos modos de pagamento aos documentos de despesa

- ✓ A aplicação abre um novo ecrã para registar a(s) linha(s) de associação ao(s) documento(s) de despesa, com referência ao modo de pagamento selecionado.
- ✓ Clicando símbolo + adiciona linhas;

|                       |                      |                        |                        |                         | (1 of 1) | 14 | ~4   |       |
|-----------------------|----------------------|------------------------|------------------------|-------------------------|----------|----|------|-------|
|                       | N. Modo<br>Pagamento | Tipo Modo<br>Pagamento | Data Modo<br>Pagamento | Valor Modo<br>Pagamento |          |    | Docu | mento |
| Não <mark>e</mark> xi | stem associações     |                        |                        |                         |          |    |      |       |
| •                     |                      |                        |                        |                         | (1 of 1) | 14 |      | 10 X  |

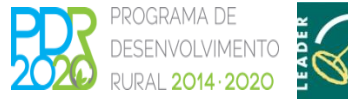

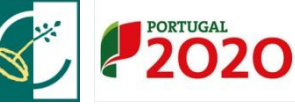

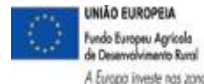

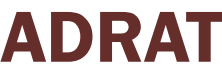

#### Separador Modos de Pagamento - Associação dos modos de pagamento aos documentos de despesa

- ✓ A linha criada já contém por defeito os campos relativos ao modo de pagamento;
- De seguida deve indicar qual o documento de despesa que foi pago, parcial ou totalmente, no campo "Valor a Pagar (c/IVA)" preenche o valor que paga a despesa;
- No campo "N° Lan Reg Contab." deve colocar o lançamento correspondente ao modo de pagamento a classe 2 do SNC, no caso de não dispor de contabilidade organizada deverá colocar 1.

| de Pag | gamer  | nto Número: 34567    | 89 Tipo: CHQ Data      | : 2015-12-03 Valor: 1  | (1 of 1                 | 14 44 <b>1</b> PA PI                   |                       |                   |                 |
|--------|--------|----------------------|------------------------|------------------------|-------------------------|----------------------------------------|-----------------------|-------------------|-----------------|
|        |        | N. Modo<br>Pagamento | Tipo Modo<br>Pagamento | Data Modo<br>Pagamento | Valor Modo<br>Pagamento | Documento Despesa                      | Valor a Pagar (c/IVA) | N. Lan Reg Contab | Data Reg Contab |
|        | ×      | 3456789              | СНО                    | 2015-12-03             | 1.500,00                | 123456789 - 333 - F<br>TOTAL: 1.500,00 | 1.000 <b>,00 G</b>    | 1                 | 2015-12-03      |
|        |        |                      |                        |                        | (1 of 1                 |                                        |                       |                   |                 |
| licior | nar um | ia linha j           |                        |                        |                         |                                        |                       |                   |                 |

#### Separador Modos de Pagamento

✓ Validar os modos de pagamento:

| Editar | Validar | Sair          |      |
|--------|---------|---------------|------|
|        | Valio   | lar o documen | ito. |

- Valida todos os registos efetuados até ao momento (documentos de despesa, detalhes dos documentos de despesa, modos de pagamento e associação dos modos de pagamento às faturas).
- As <u>linhas brancas não têm erros e as linhas a rosa indicam a existência de erros</u> <u>ou falhas</u> de preenchimento com informação dos erros no botão no início da linha:

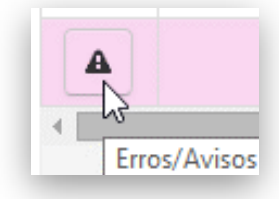

27 - Contratação Pública - É obrigatória a recolha de pelo menos um detalhe de verificação
 28 - Contratação Pública - Para cada item da Ckeck list existente é obrigatório o preenchimento de um valor

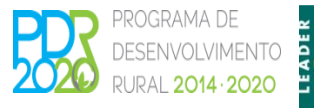

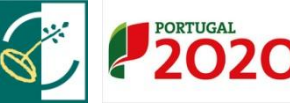

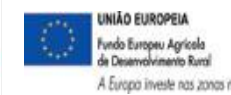

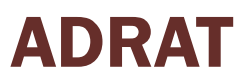

#### Separador Contratação Pública

| Documentos de Despesa | Modos de Pagamento | Contratação Pública | Associação Operação | Dados Complementares |
|-----------------------|--------------------|---------------------|---------------------|----------------------|
|-----------------------|--------------------|---------------------|---------------------|----------------------|

 Separador a preencher quando existem documentos de despesa abrangidos por procedimentos de contratação pública, com prévia indicação na linha do documento de despesa.

|   | NIF \$    | NIF<br>Nacional | Num. Doc. ≎ | Tipo ≎ | Data Documento ≎ | Valor Total (c/IVA)<br>≎ | Contratação Pública                         | Entidad |
|---|-----------|-----------------|-------------|--------|------------------|--------------------------|---------------------------------------------|---------|
| A | 123456789 | Sim             | 333         | Fatura | 2015-11-27       | 1.500,00 €               | AJUSTE DIR SIMPLIFICADO (art 128 a<br>129°) | Não Apl |
|   |           |                 |             |        |                  |                          |                                             |         |

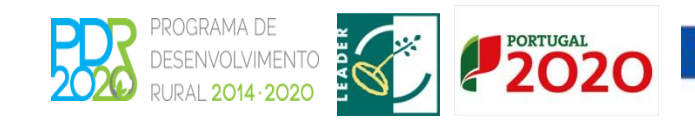

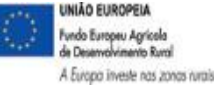

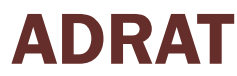

| Separador Associação Operação |                    |                     |                     |                      |  |
|-------------------------------|--------------------|---------------------|---------------------|----------------------|--|
| Documentos de Despesa         | Modos de Pagamento | Contratação Pública | Associação Operação | Dados Complementares |  |

- ✓ Este separador destina-se a afetar os documentos de despesa e respetivos detalhes à operação ou operações no âmbito das quais essas despesas foram aprovadas.
- ✓ Só podem ser associados a uma operação documentos de despesa que se encontrem válidos (sem erros ou falhas de preenchimento) e totalmente pagos.

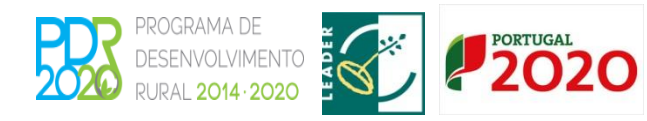

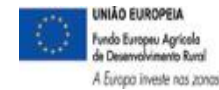

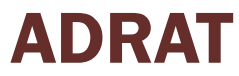

#### Separador Associação Operação

- Seleciona-se a linha de detalhe do documento de despesa que pretende afetar à operação:
- ✓ Em seguida seleciona a rubrica aprovada da operação na qual a despesa se insere:
- No campo rubrica proposta só é preenchido em situações especiais, quando o documento de despesa se enquadra em rubrica diferente da inicialmente aprovada.

|                   |                   | (1 of 1) 14 (4 1 (b) (4               |                  |
|-------------------|-------------------|---------------------------------------|------------------|
| Documento Despesa | Detalhe           | Rubrica                               | Rubrica Proposta |
| 3: 1.500,00 Eur   | 1 : Equipamento X | (B10001) Aquisição de bens e servipos | Escolha Rúbrica  |

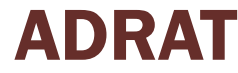

#### Separador Associação Operação

- Sempre que efetue alguma alteração quer na rúbrica de investimento quer tenha havido uma adaptação/alteração ao investimento aprovado terá que preencher o campo "Justificação Adaptação/Alteração".
- ✓ Exemplos:
  - Proposta de enquadramento de uma despesa numa rubrica diferente da inicialmente aprovada
  - Aquisição de um equipamento similar ao aprovado, mas de marca diferente;
  - etc.

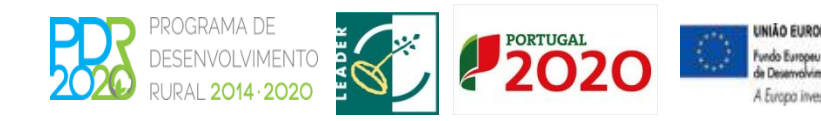

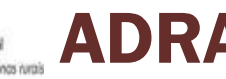

#### Separador Dados Complementares

✓ A informação constante neste separador é de consulta e não editável. O separador é composto por cinco quadros informativos, de apoio ao registo.

| Documentos de Despesa    | Modos de Pagamento | Contratação Pública | Associação Operação | Dados Complementares |
|--------------------------|--------------------|---------------------|---------------------|----------------------|
| Dados Complem            | entares            |                     |                     |                      |
| Adaptações/Alterações    |                    |                     |                     |                      |
| Contribuições em Espéc   | ie                 |                     |                     |                      |
| Documentos por Pagar     |                    |                     |                     |                      |
| Valores por Rúbrica de l | nvestimento        |                     |                     |                      |
|                          |                    |                     |                     |                      |

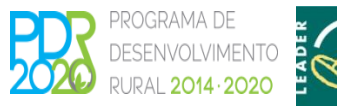

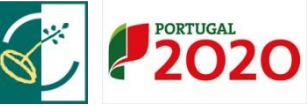

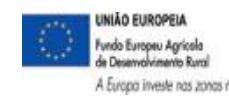

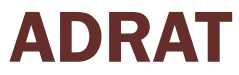

#### Formalização/Consulta Pedido de Pagamento

#### Desenvolvimento Rural e Pescas (2020)

#### Assinar/Consultar Termo de Aceitação

Abrir Assinar/Consultar Termo de Aceitação em Desenvolvimento Rural e Pescas (2020)

#### Recolha de Documentos de Despesa

Abrir Recolha de Documentos de Despesa em Desenvolvimento Rural e Pescas (2020)

#### Formalização/Consulta Pedido de Pagamento

Abrir Formalização/Consulta Pedido de Pagamento em Desenvolvimento Rural e Pescas (2020) Abrir Formalização/Consulta Pedido de Pagamento em Desenvolvimento Rural e Pescas (2020)

| Procurar docum                                           | ientos                                                                                                    |   |
|----------------------------------------------------------|----------------------------------------------------------------------------------------------------|---|
| Instruções: Indique o NIF/<br>digitar o número da operaç | AP e prima em "Procurar". Os resultados surgirão numa tabela mais abaixo. Na primeira tabela das operações pode filtrar pelo número da operação na primeira coluna. Basta<br>ção na caixa respectiva e fazer enter. Para retornar a lista inicial basta limpar a caixa do filtro e fazer enter. | × |
| Ano                                                      | 2014 · 7169044                                                                                                    |   |
| Q Procurar                                               |                                                                                                    |   |

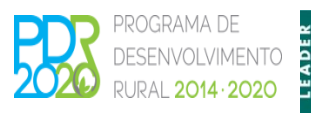

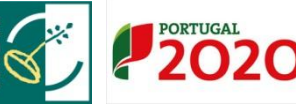

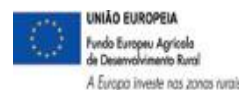

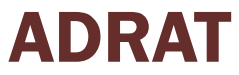

#### Formalização/Consulta Pedido de Pagamento

✓ Obtém a lista de operações com termo de aceitação assinado:

| Instruç<br>digitar o | ;ões: Indique o NIFAP e prima en<br>o número da operação na caixa r | i "Procurar". Os resul<br>espectiva e fazer enter                             | tados surgirão numa tabela mais abaixo. Na primeira tabela das op<br>r. Para retornar a lista inicial basta limpar a caixa do filtro e fazer ent                     | erações pode filtrar pel<br>er.                                              | o número da operaç                                                        | ção na primeira coluna. Ba                                                                         | sta ×   |
|----------------------|---------------------------------------------------------------------|-------------------------------------------------------------------------------|----------------------------------------------------------------------------------------------------|------------------------------------------------------------------------------|---------------------------------------------------------------------------|----------------------------------------------------------------------------------------------------|---------|
|                      | Ano 2014<br>NIFAP 7169044                                           | ►<br>I                                                                        |                                                                                                    |                                                                              |                                                                           |                                                                                                    |         |
| Q Proc               | curar                                                               |                                                                               |                                                                                                    |                                                                              |                                                                           |                                                                                                    |         |
|                      |                                                                     |                                                                               |                                                                                                    |                                                                              |                                                                           |                                                                                                    |         |
|                      |                                                                     |                                                                               |                                                                                                    |                                                                              |                                                                           |                                                                                                    |         |
| de Op                | perações:                                                           |                                                                               |                                                                                                    |                                                                              |                                                                           |                                                                                                    |         |
| de Op                | perações:                                                           |                                                                               |                                                                                                    |                                                                              |                                                                           |                                                                                                    |         |
| de Op                | perações:                                                           |                                                                               | (1 of 1) 14 44 1 +> +1                                                                                                    |                                                                              |                                                                           |                                                                                                    |         |
| de Op                | perações:<br>Nº Operação ≎                                          | Reanalise                                                                     | (1 of 1) 14 <4 1 Programa/Medida/Intervenção                                                                                                    | Data Início ≎                                                                | Data Fim ≎                                                                | Situação do Projecto                                                                               |         |
| de Op                | perações:<br>Nº Operação ≎<br>Clara802                              | Reanalise<br>(N)Não                                                           | (1 of 1) 14 44 1 Programa/Medida/Intervenção<br>Programa/Medida/Intervenção<br>PDR 2020/Assistência Técnica/Assistência Técnica - Outros                             | Data Inicio ≎           2015-08-21                                           | Data Fim ≎<br>2016-03-21                                                  | Situação do Projecto<br>(50) Contrato Assinado                                                     |         |
| de Op                | Derações:<br>Nº Operação ≎<br>Clara002<br>GAL002                    | Reanalise (N)Não (N)Não                                                       | (1 of 1) (1) (1) (1) (1) (1) (1) (1) (1) (1)                                                                                                    | Data Início ≎           2015-08-21           2015-08-21                      | Data Fim ≎<br>2016-03-21<br>2016-03-21                                    | Situação do Projecto<br>(50) Contrato Assinado<br>(50) Contrato Assinado                           |         |
| de Op                | perações:<br>N° Operação ≎<br>Clara002<br>GAL002<br>GAL003          | Reanalise           (N)Não           (N)Não           (N)Não           (N)Não | (1 of 1) III III<br>Programa/Medida/Intervenção<br>PDR 2020/Assistência Técnica - Outros<br>PDR 2020/LEADER/APOIO PREPARATÓRIO<br>PDR 2020/LEADER/APOIO PREPARATÓRIO | Data Início ◆           2015-08-21           2015-08-21           2015-08-21 | Data Fim ◆           2016-03-21           2016-03-21           2016-03-21 | Situação do Projecto<br>(50) Contrato Assinado<br>(50) Contrato Assinado<br>(50) Contrato Assinado | + Criar |

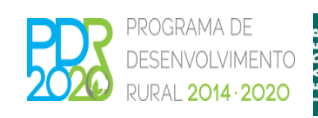

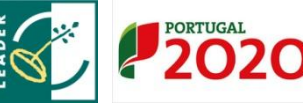

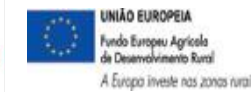

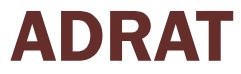

#### Formulário do Pedido de Pagamento

✓ O formulário de pedido de pagamento é composto por 6 separadores:

| Informações/Regras Preenchimento | Dados da Candidatura | Tipo de Pedido | Indicadores, Metas e Condicionantes | Controlo Documental | Erros/Avisos |
|----------------------------------|----------------------|----------------|-------------------------------------|---------------------|--------------|
|----------------------------------|----------------------|----------------|-------------------------------------|---------------------|--------------|

Com a ação de criar, entra no primeiro separador do formulário:

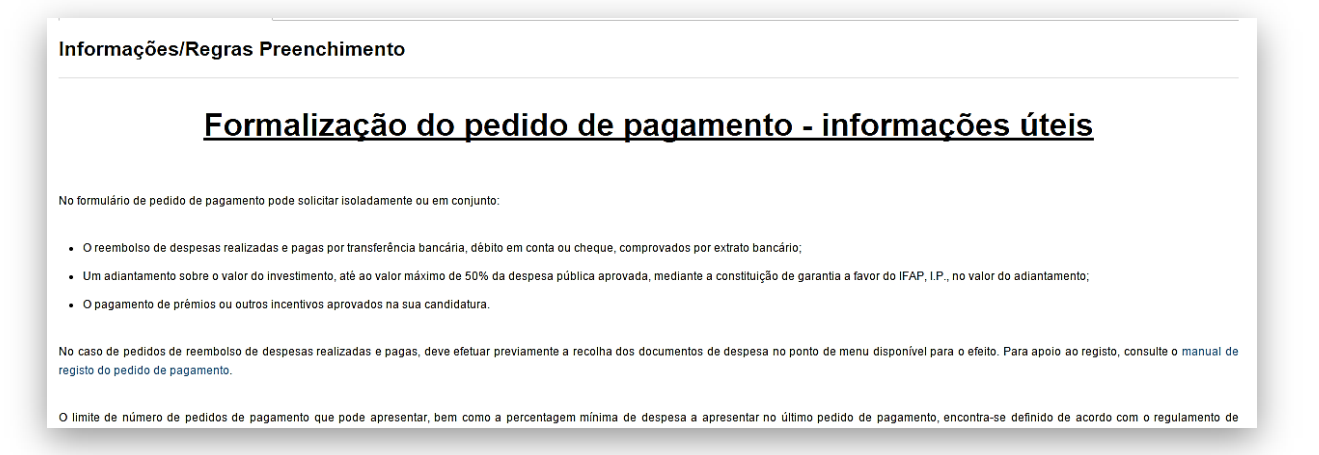

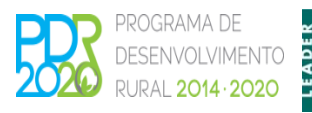

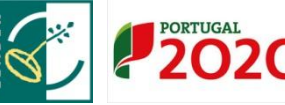

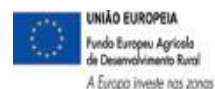

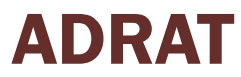

#### Formalização do Pedido de Pagamento

✓ Depois de criar, o utilizador tem de confirmar, após leitura, que tomou conhecimento das informações e regras a observar:

Tomei conhecimento das regras a observar na apresentação na apresentação de pedidos de pagamento

 Depois Guarda, e com esta ação o pedido de pagamento é criado e apresenta o estado "inicial".

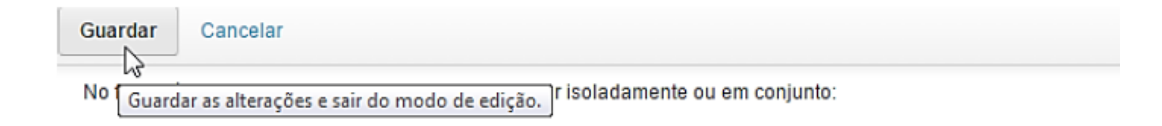

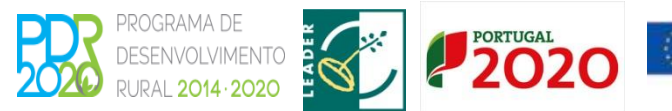

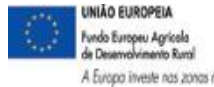

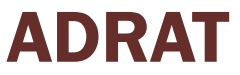

#### Formalização do Pedido de Pagamento

As alterações foram guardadas com sucesso!

#### iDigital.INVInfoForPed

| Editor | Valida  |
|--------|---------|
| Edital | validat |

Submeter... Imprimir...

Eliminar... Sair

Tipo de documento: Pedido de Pagamento Investimento (2014-2020) (INVPPA2014) Tipo: Normal (NOR) Período: 1 N.º do documento: 57 Nome: NIFAP: 7169044 NIF/NIPC: 503265.

Estado: Inicial (1) Yalidado em: (Não validado) Submetido em: (Não submetido)

Operação: PDR2020-10.1.1-FEADER-GALip2

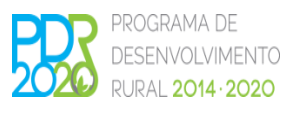

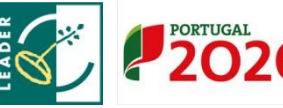

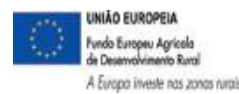

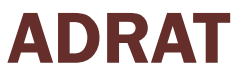

#### Separador Dados da Candidatura

✓ Este separador é informativo e não editável. Contém dados sobre o objetivo da

operação e datas da candidatura.

| Informações/Regras Preenchimento                                                 | Dados da Candidatura | Tipo de Pedido                            | Indicadores, Metas e Condic | ionantes Controlo Documental | Erro |
|----------------------------------------------------------------------------------|----------------------|-------------------------------------------|-----------------------------|------------------------------|------|
| ados da Candidatura                                                              |                      |                                           |                             |                              |      |
| Objetivo da Candidatu                                                            | ra                   |                                           |                             |                              |      |
| Objetivo                                                                         |                      |                                           |                             |                              |      |
| 2GAL_Ip_teste para produção                                                      |                      |                                           |                             |                              |      |
|                                                                                  |                      | ista de CAE's da G                        | peração                     |                              |      |
| Código CAE                                                                       |                      |                                           | Descrição                   |                              |      |
| No records found.                                                                |                      |                                           |                             |                              |      |
| Datas da Candidatura<br>Data de apresentação da candidatura                      |                      | Data do Ten                               | no de Aceitação             |                              |      |
| 2015-09-05                                                                       |                      | 2015-09-1                                 | <b>=</b>                    |                              |      |
| Data de inicio prevista                                                          |                      | Data fim pre                              | vista                       |                              |      |
| 2015-08-21                                                                       |                      | 2016-03-2                                 | <b></b>                     |                              |      |
|                                                                                  |                      |                                           |                             |                              |      |
| Data de Inicio efetiva                                                           |                      | Data fim efe                              | lva*                        |                              |      |
| Data de Inicio efetiva                                                           |                      | Data fim efe                              | iva*                        |                              |      |
| Data de Inicio efetiva                                                           | e pagamenio          | Data fim efe<br>Data de term              | va*                         |                              |      |
| Data de Inicio etativa<br>Data limite apresentação último pedido d<br>2016-06-21 | e pagamento          | Data fim efe<br>Data de term<br>2017-03-2 | va*                         |                              |      |

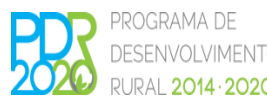

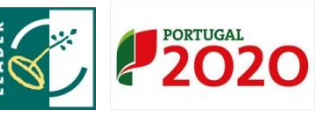

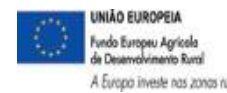

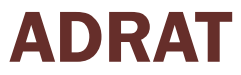

#### Separador Tipo de Pedido

Seleciona o tipo de pagamento que se vai apresentar, de uma lista de tipos possíveis:

|        | Tipo de Pedido de Pagamento                                                          | Valor      | Valor de<br>Investimento         | Valor Elegível | Ga         | rantia  |
|--------|--------------------------------------------------------------------------------------|------------|----------------------------------|----------------|------------|---------|
| stos n | não encontrados                                                                      |            | ·                                |                |            |         |
|        |                                                                                      | 0 linha(s) |                                  | <b>I</b>       |            |         |
|        |                                                                                      |            |                                  |                |            |         |
| Adicia | fake                                                                                 |            |                                  |                |            |         |
|        |                                                                                      |            |                                  |                |            |         |
| Auten  | onar uma inna                                                                        |            |                                  |                |            |         |
| Auter  |                                                                                      |            |                                  |                |            |         |
| Huich  | onar uma innta j                                                                     |            |                                  |                |            |         |
| 05.0   | de Pedido de Pagamento                                                               |            |                                  |                |            |         |
| os (   | de Pedido de Pagamento                                                               |            |                                  |                |            |         |
| os     | de Pedido de Pagamento                                                               | Valor      | Valor de<br>Investimento         | Valor Elegível | G          | arantia |
| os (   | de Pedido de Pagamento<br>Tipo de Pedido de Pagamento<br>Escolha o Tipo de Pagamento | Valor      | Valor de<br>Investimento<br>0,00 | Valor Elegível | G<br>Não T | arantia |

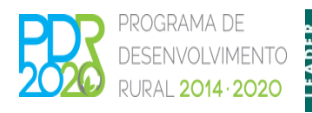

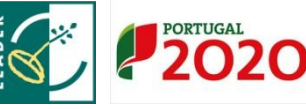

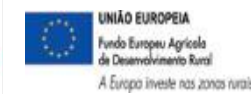

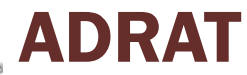

#### Separador Tipo de Pedido

 No caso de <u>pedido de pagamento de despesa</u>, os valores apresentados são preenchidos automaticamente e correspondem ao total do valor de investimento e elegível associados à operação no módulo de "Recolha de Documentos de Despesa" e que não tenham sido incluídos em pedidos de pagamento anteriores.

|                                                                        | (1 <  | of 1) 14 44 <b>1</b> H | h (h)                        |                         |                  |
|------------------------------------------------------------------------|-------|------------------------|------------------------------|-------------------------|------------------|
| Rubrica                                                                | NIF   | Número                 | Tipo                         | Investimento<br>(Euros) | Elegivel (Euros) |
| (B10212) Construções afetas ao processo produtivo -<br>Estruturas      | 12388 | RP_2                   | F - Fatura                   | 12.000,00               | 12.000,00        |
| (B10532) Mirtilo (C01121) Adubo - Fertilização de fundo                | 12388 | RP_4                   | F - Fatura                   | 13.000,00               | 13.000,00        |
| (B10532) Mirtile (C01121) Adubo - Fertilização de fundo                | 12388 | RP_4                   | F - Fatura                   | 47.000,00               | 47.000,00        |
| (B10532) Mirillo (C01148) Mão de obra (plantação<br>propriamente dita) | 12388 | 2_RP                   | CE - Contribuição em Espécie | 6.640,00                | 6.640,00         |
| (B10581) Plataforma elevatória                                         | 12388 | RP_1                   | FR - Fatura/Recibo           | 27.216,00               | 27.216,00        |
| (B10581) Plataforma elevatória                                         | 12388 | RP_1                   | FR - Fatura/Recibo           | 16.329,60               | 16.329,60        |
| (B10581) Plataforma elevatória                                         | 12388 | RP_1                   | FR - Fatura/Recibo           | 10.886,40               | 10.886,40        |
|                                                                        |       |                        | Totais                       | 133.072,00              | 133.072,00       |

#### Montante de despesa apresentada - Investimento e Elegível

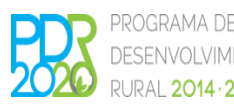

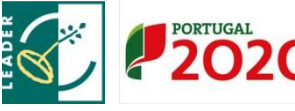

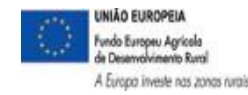

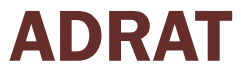

#### Separador Tipo de Pedido

O montante de despesa apresentado, conforme os casos, a despesa apresentada pode ser utilizada para efeito de reembolso ou para regularização de adiantamento já pago. O campo surge por defeito com a indicação de que não se aplica a regularização de adiantamento, caso a despesa se destine a regularizar parcial ou totalmente o adiantamento deve ser alterado o indicador para sim:

Despesa para Regularizar Adiantamento

Sem aplicação 🔻

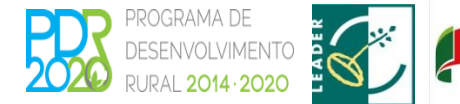

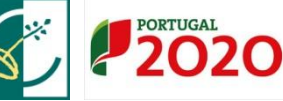

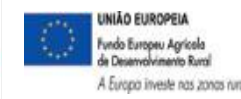

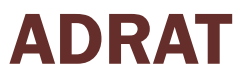

#### Separador Tipo de Pedido

 Adicionalmente, este separador inclui um contador que indica o número de pedidos de pagamento já submetidos e o número de pedidos que pode ainda submeter, tendo em atenção o limite de número de pedidos de pagamento estabelecido no regulamento de aplicação da medida.

| N° P | edidos submetid | los        |
|------|-----------------|------------|
| 0    |                 |            |
| N° P | edidos que pode | e submeter |
| 1    |                 |            |

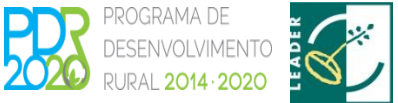

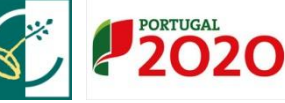

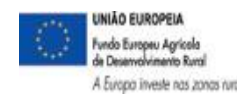

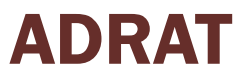

#### Separador Indicadores, Metas e Condicionantes

 ✓ Este separador tem por objetivo recolher informação sobre os resultados da operação em matéria de metas e outros indicadores a atingir e sobre o cumprimento de condicionantes estabelecidas na aprovação.

| rada Fase d<br>Unidade (2) Até ac<br>úmero de unidades pá<br>1 1<br>é ao qual a meta se deve enc           | le Aplicação *<br>o 1º pedido de<br>agamento<br>linha(s) (4) | Meta I<br>Valor (3)<br>(0,00)                                     | Realizada<br>Unidade (4)<br>Número de unidades                 | <b>Desvio (5 = 3-1)</b><br>0,00                                                                                                    | Taxa de Realização<br>(%)(6 - 3/1)<br>0.0                                                                                                    |
|----------------------------------------------------------------------------------------------------|--------------------------------------------------------------|-------------------------------------------------------------------|----------------------------------------------------------------|----------------------------------------------------------------------------------------------------|----------------------------------------------------------------------------------------------------|
| rada Fase d<br>Unidade (2) Até ac<br>úmero de unidades Até ac<br>pa<br>1 1<br>é ao qual a meta se deve enc | le Aplicação *<br>o 1º pedido de<br>agamento<br>linha(s) -   | Meta I           Valor (3)           0,00           <           1 | Realizada<br>Unidade (4)<br>Número de unidades                 | Desvio (5 = 3-1)<br>0,00                                                                                                    | Taxa de Realização<br>(%)(6 = 3/1)<br>0.6                                                                                                    |
| Unidade (2)<br>úmero de unidades Até ac<br>pé<br>11<br>é ao qual a meta se deve enc                        | o 1º pedido de<br>agamento<br>linha(s)                       | Valor (3)                                                         | Unidade (4)<br>Número de unidades                              | 0,00                                                                                                    | <b>(%)(6 = 3/1)</b><br>0.(                                                                                                    |
| úmero de unidades Até ac<br>pá<br>1 I<br>é ao qual a meta se deve enc                                      | o 1º pedido de<br>agamento<br>linha(s)                       | 0,00                                                              | Número de unidades                                             | 0,00                                                                                                    | 0.0                                                                                                    |
| 1 I<br>é ao qual a meta se deve enc                                                                        | linha(s) 🗔                                                   | « <b>1</b> » н                                                    |                                                                |                                                                                                    |                                                                                                    |
| é ao qual a meta se deve enc                                                                               | ontrar atingida                                              |                                                                   |                                                                |                                                                                                    |                                                                                                    |
| •                                                                                                    | contrai aungitia,                                            | , por ex: até ao último                                           | pedido de pagamento.                                           |                                                                                                    |                                                                                                    |
|                                                                                                    |                                                              |                                                                   |                                                                |                                                                                                    |                                                                                                    |
| ão                                                                                                    |                                                              |                                                                   |                                                                |                                                                                                    |                                                                                                    |
| ados da Candidatura (1)                                                                                    | Dade                                                         | os Atuais (2)                                                     | Desvio (3 = 2-1)                                               | Taxa de R                                                                                                    | ealização (%) (4 = 2/1)                                                                                                    |
| 5.000,00                                                                                                   |                                                              | 0,00                                                              |                                                                | -5.000,00                                                                                                    | 0,1                                                                                                    |
| ã<br>Da                                                                                                    | O<br>Idos da Candidatura (1)<br>5.000,00                     | O<br>Idos da Candidatura (1) Dad<br>5.000,00                      | O<br>idos da Candidatura (1) Dados Atuais (2)<br>5.000,00 0,00 | D         Dados Atuais (2)         Desvio (3 = 2-1)           5.000,00         0,00         0,00         0,00         0,00         0,00         0,00         0,00         0,00         0,00         0,00         0,00         0,00         0,00         0,00         0,00         0,00         0,00         0,00         0,00         0,00         0,00         0,00         0,00         0,00         0,00         0,00         0,00         0,00         0,00         0,00         0,00         0,00         0,00         0,00         0,00         0,00         0,00         0,00         0,00         0,00         0,00         0,00         0,00         0,00         0,00         0,00         0,00         0,00         0,00         0,00         0,00         0,00         0,00         0,00         0,00         0,00         0,00         0,00         0,00         0,00         0,00         0,00         0,00         0,00         0,00         0,00         0,00         0,00         0,00         0,00         0,00         0,00         0,00         0,00         0,00         0,00         0,00         0,00         0,00         0,00         0,00         0,00         0,00         0,00         0,00         0,00 <td< td=""><td>D         Idos da Candidatura (1)         Dados Atuais (2)         Desvio (3 = 2-1)         Taxa de R           5.000,00         0,00         -5.000,00         -5.000,00         -5.000,00         -5.000,00         -5.000,00         -5.000,00         -5.000,00         -5.000,00         -5.000,00         -5.000,00         -5.000,00         -5.000,00         -5.000,00         -5.000,00         -5.000,00         -5.000,00         -5.000,00         -5.000,00         -5.000,00         -5.000,00         -5.000,00         -5.000,00         -5.000,00         -5.000,00         -5.000,00         -5.000,00         -5.000,00         -5.000,00         -5.000,00         -5.000,00         -5.000,00         -5.000,00         -5.000,00         -5.000,00         -5.000,00         -5.000,00         -5.000,00         -5.000,00         -5.000,00         -5.000,00         -5.000,00         -5.000,00         -5.000,00         -5.000,00         -5.000,00         -5.000,00         -5.000,00         -5.000,00         -5.000,00         -5.000,00         -5.000,00         -5.000,00         -5.000,00         -5.000,00         -5.000,00         -5.000,00         -5.000,00         -5.000,00         -5.000,00         -5.000,00         -5.000,00         -5.000,00         -5.000,00         -5.000,00         -5.000,00         -5.000,00         -5.000,00</td></td<> | D         Idos da Candidatura (1)         Dados Atuais (2)         Desvio (3 = 2-1)         Taxa de R           5.000,00         0,00         -5.000,00         -5.000,00         -5.000,00         -5.000,00         -5.000,00         -5.000,00         -5.000,00         -5.000,00         -5.000,00         -5.000,00         -5.000,00         -5.000,00         -5.000,00         -5.000,00         -5.000,00         -5.000,00         -5.000,00         -5.000,00         -5.000,00         -5.000,00         -5.000,00         -5.000,00         -5.000,00         -5.000,00         -5.000,00         -5.000,00         -5.000,00         -5.000,00         -5.000,00         -5.000,00         -5.000,00         -5.000,00         -5.000,00         -5.000,00         -5.000,00         -5.000,00         -5.000,00         -5.000,00         -5.000,00         -5.000,00         -5.000,00         -5.000,00         -5.000,00         -5.000,00         -5.000,00         -5.000,00         -5.000,00         -5.000,00         -5.000,00         -5.000,00         -5.000,00         -5.000,00         -5.000,00         -5.000,00         -5.000,00         -5.000,00         -5.000,00         -5.000,00         -5.000,00         -5.000,00         -5.000,00         -5.000,00         -5.000,00         -5.000,00         -5.000,00         -5.000,00         -5.000,00 |

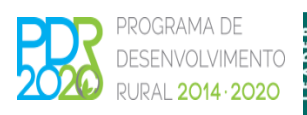

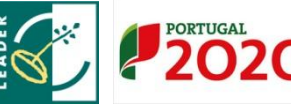

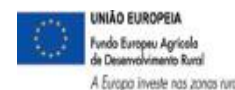

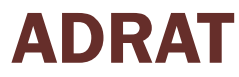

#### Indicadores, Metas e Condicionantes

 ✓ Inclui também campos de texto para sintetizar a forma como a operação decorreu até ao momento e inscrever como foi publicitado o apoio concedido.

| Publicidade do Apoio  |  |       |
|-----------------------|--|-------|
|                       |  |       |
|                       |  | li li |
| Avaliação da Execução |  |       |
|                       |  |       |
|                       |  |       |

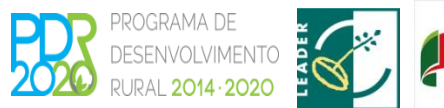

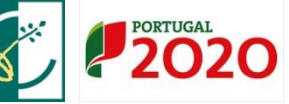

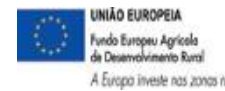

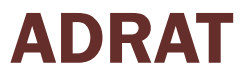

#### Indicadores, Metas e Condicionantes

 No caso de existirem condicionantes de aprovação, deve ser dada indicação do seu cumprimento, dentro da fase prevista para a sua aplicação, e anexar documentação comprovativa.

| Condicionante                         | Valor | Fase de Aplicação*            | Indicador de Condicionante<br>cumprida (S/N) | Anexar<br>ficheiro | Receitas Geradas |
|---------------------------------------|-------|-------------------------------|----------------------------------------------|--------------------|------------------|
| Existência de contrato de<br>Parceria |       | Até ao 1º pedido de pagamento | S                                            | e<br>e             | Não aplicável    |
|                                       |       | 1 linha(s) 🖪 🔫 1              | ►> ►1                                        |                    |                  |

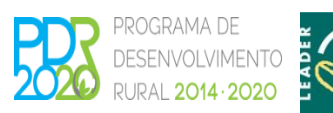

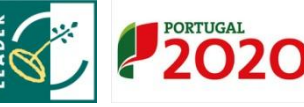

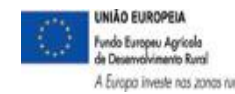

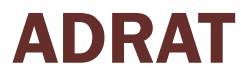

#### **Controlo Documental**

 ✓ O separador de "Controlo Documental" exibe uma lista de documentos parametrizados por medida, mas também pode(m) ser listado(s) pelo utilizador outro(s) documento(s) se necessário.

| Informações/Regras Preenchimento                   | Dados da Candidatura                                     | Tipo de Pedido                          | Indicadores, Metas e Condicionantes     | Controlo Documental      | Erros/Avisos |                 |       |
|----------------------------------------------------|----------------------------------------------------------|-----------------------------------------|-----------------------------------------|--------------------------|--------------|-----------------|-------|
| ontrolo Documental                                 |                                                          |                                         |                                         |                          |              |                 |       |
|                                                    |                                                          |                                         |                                         |                          |              |                 |       |
| instruções: Faça Editar no topo da pa              | igina e seleccione os docum                              | ientos que se apliqui                   | em ao presente pedido de pagamento. N   | o fim faça Guardar.      |              |                 | :     |
|                                                    |                                                          |                                         | Documentos Apresentados                 |                          |              |                 |       |
|                                                    |                                                          |                                         |                                         |                          |              |                 | Anexa |
| 1. Documentos Compler                              | nentares                                                 |                                         |                                         |                          |              |                 |       |
| Declaração da Seguranç<br>consentimento para a co  | a Social, comprovativa da<br>nsulta no serviço Seguranç  | situação regulariza<br>a Social Directa | da do beneficiário perante aquela entid | ade ou comprovativo de q | ue deu       | Escolha Opção 🔻 |       |
| Declaração das Finanças<br>consentimento para a co | s, comprovativa da situaçã<br>nsulta nas declarações ele | o regularizada do b<br>ctrónicas        | eneficiário perante aquela entidade ou  | comprovativo de que deu  |              | Escolha Opção 🔻 |       |
| Certidão dos serviços do                           | IVA, comprovativa da situ                                | ação do beneficiári                     | o perante o IVA                         |                          |              | Escolha Opção 🔻 |       |
| Outros                                             |                                                          |                                         |                                         |                          |              |                 |       |
|                                                    |                                                          |                                         |                                         |                          |              |                 |       |

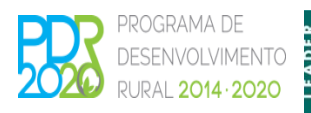

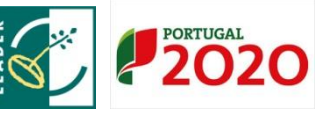

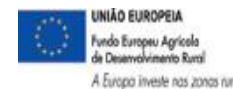

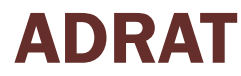

#### Controlo Documental - Declarações

✓ O beneficiário tem ainda de assinalar obrigatoriamente as seguintes declarações:

Declaro que os elementos indicados no pedido de pagamento e respetivo controlo documental e na recolha de documentos de despesa se encontram devidamente documentados e escriturados, encontrando-se à guarda do beneficiário. Declaro também que os montantes despendidos foram corretamente aplicados e encontram-se em conformidade com a candidatura aprovada.

#### •

Tomei conhecimento que a informação relativa a qualquer pagamento das ajudas e ou apoios a que me candidato, poderá ser publicada de acordo com o Regulamento (CE) n.º 259/2008, da Comissão, de 18 de março.

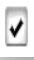

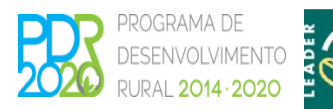

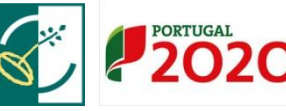

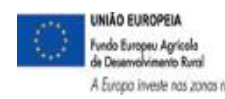

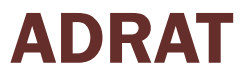

#### **Erros/Avisos**

 ✓ Neste separador são listados os erros de preenchimento e avisos, após clicar no botão "Validar":

|             | Editar Va                                                                   | alidar                                              | Submeter Imprin                                                                                           | mir Sair                                                                                                    |                                                  |
|-------------|-----------------------------------------------------------------------------|-----------------------------------------------------|----------------------------------------------------------------------------------------------------|----------------------------------------------------------------------------------------------------|--------------------------------------------------|
| 2           | O docum                                                                     | iento não                                           | se encontra válido! P                                                                                     | or favor corrija os erros e valide                                                                                                  | novamente o documento.                           |
|             |                                                                             |                                                     |                                                                                                    |                                                                                                    |                                                  |
| nfo         | rmações/Regras Preenc                                                       | nimento Dados                                       | da Candidatura Tipo de Pedido Indi                                                                        | cadores, Metas e Condicionantes Controlo Documental E                                                                               | irros/Avisos                                     |
| Info        | rmações/Regras Preenc<br><b>OS/AVISOS</b> Erros (                           | nimento Dados<br>e avisos gerados du                | da Candidatura Tipo de Pedido Indi<br>rante a validação do documento                                      | icadores, Metas e Condicionantes Controlo Documental E                                                                              | irros/Avisos                                     |
| Info        | rmações/Regras Preenc<br>OS/AVISOS Erros (<br>Origem                        | nimento Dados<br>e avisos gerados du<br>Código      | da Candidatura Tipo de Pedido Indi<br>rante a validação do documento<br>Descrição                         | icadores, Metas e Condicionantes Controlo Documental E<br>Complemento                                                               | rros/Avisos                                      |
| info<br>rre | rmações/Regras Preenc<br>OS/AVISOS Erros (<br>Origem<br>Controlo Documental | nimento Dados<br>e avisos gerados du<br>Código<br>6 | da Candidatura Tipo de Pedido Indi<br>rante a validação do documento<br>Uescrição<br>Ficheiro Obrigatório | Complemento Falta o ficheiro para o documento Certidão dos serviços do IVA, comprovativa da situação do beneficiário perante o IVA. | rros/Avisos<br>Regra<br>Tem de anexar o ficheiro |

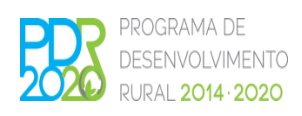

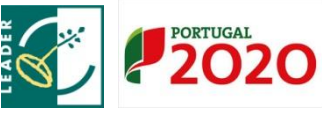

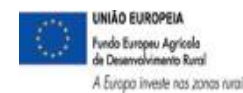

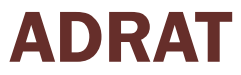

## 5. Submissão

#### Submeter o pedido de pagamento

✓ Confirmação da submissão:

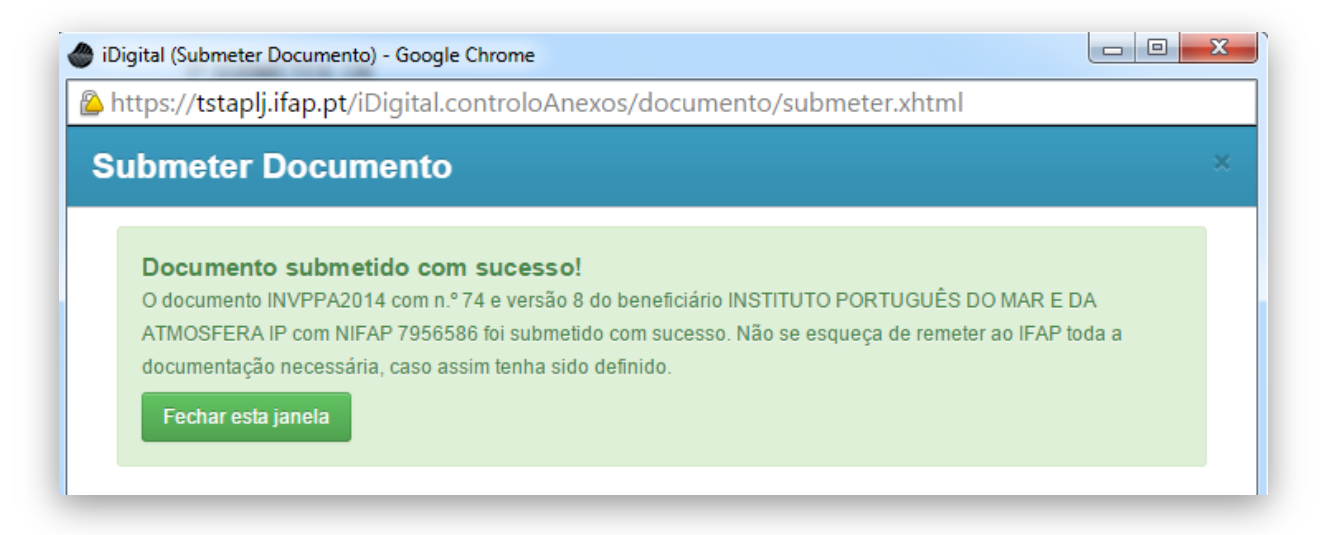

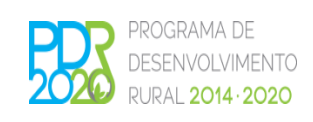

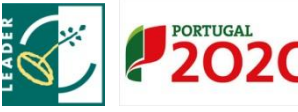

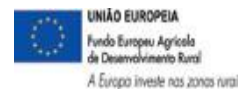

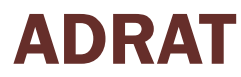

## 6. Visualização/Impressão

#### Formulário em pdf

 Pode visualizar e imprimir o pedido de pagamento em formato pdf, através do botão "Imprimir". No entanto, tratando-se de um processo completamente desmaterializado, a impressão não é necessária.

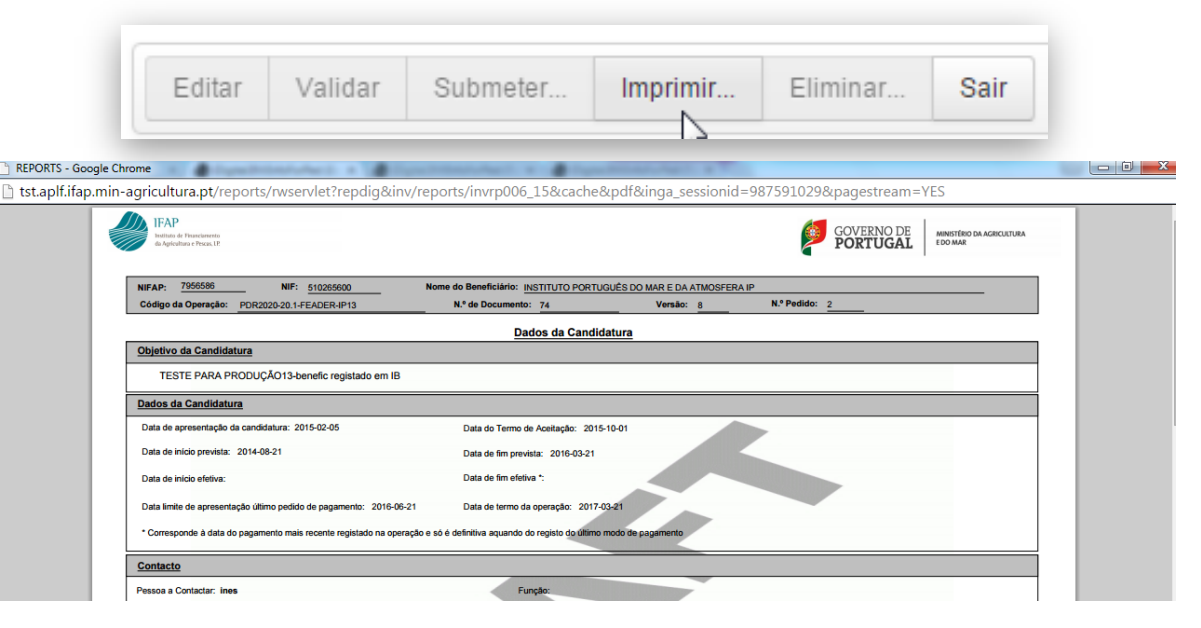

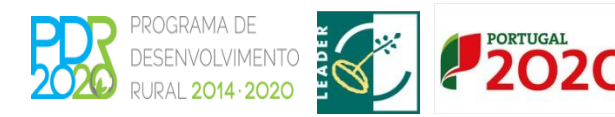

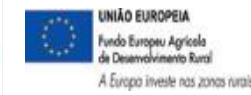

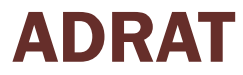

## 7. Prevenção de erros

#### Prevenção de erros na realização de pedidos de pagamento

A identificação de beneficiário junto do IFAP deve estar atualizada

NIB atualizado

Os pagamentos no âmbito dos projetos de investimento devem ser efetuados, preferencialmente, por transferência bancária

Não são permitidos pagamentos a fornecedores em numerário

As despesas devem encontrar-se integralmente pagas

O fluxo financeiro do pagamento deve ser evidenciado por extrato bancário

A faturação deve ser emitida em nome do beneficiário

As transferências de titularidade devem ser realizadas anteriormente à submissão de pedidos de pagamento dos projetos

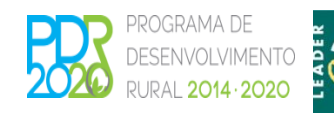

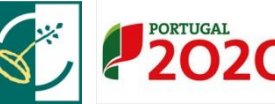

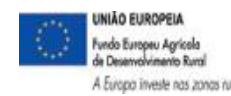

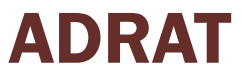

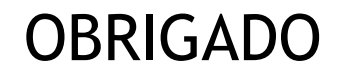

# **ADRAT**

### ASSOCIAÇÃO DE DESENVOLVIMENTO DA REGIÃO DO ALTO TÂMEGA

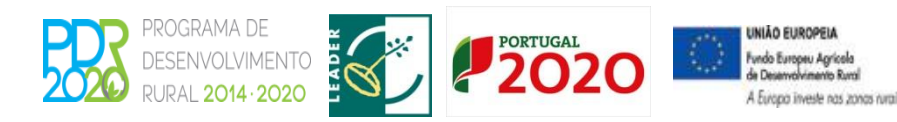